# GLOBETEAM

# Danmarks Miljøportal (DMP)

Vejledning til fagsystemejere omkring tilkobling af Java Metrobaseret web service

Version 1.2

K

#### Indledning

Denne vejledning beskriver, hvordan man tilkobler en Java-baseret web service (WS) til brug med DMP's føderale brugerstyringsløsning ved brug af Sun Metro.

Vejledningen skal læses i konteksten af den overordnede vejledning "Vejledning til fagsystemejere omkring forløbet for tilkobling af en applikation".

Vejledningen forudsætter at Java Metro benyttes til claims-enabling af web service'n. Denne vejledning er således ikke brugbar, såfremt man ønsker at anvende et andet API til claimsenabling af web services.

## Indhold

| Indledning                                                                            | 2                |
|---------------------------------------------------------------------------------------|------------------|
| Indhold                                                                               | 3                |
| Forudsætninger for tilkobling af en Java-baseret web service og web services klienter | 4                |
| De praktiske krav                                                                     | 4                |
| Certifikaterne er din største fejlkilde                                               | 4                |
| Tilkoblingen af en Java-baseret WS                                                    | 5                |
| Sådan kobles WS'en op mod DMP                                                         | 6                |
| Trin 1: Anskaffelse af det nødvendige certifikat                                      | 6                |
| Applikationens krypteringscertifikat                                                  | 6                |
| Trin 2: Konfiguration af WS'en                                                        | 6                |
| Information omkring sikkerhedsrelateret logning                                       | 6                |
| Step-by-step eksempel på tilkoblingen af en Java-baseret WS                           | 7                |
| Sådan kobles Web Services klienter op mod Web Services der anvender DMP               | 35 <del>21</del> |
| Step-by-step eksempel på tilkoblingen af en Java-baseret web services klient          | <u>35</u> 21     |
|                                                                                       |                  |

# Forudsætninger for tilkobling af en Java-baseret web service og web services klienter

Udviklingen af Java-baserede web services og web services klienter forudsætter et godt kendskab til Java (herunder Java Web). Det må endvidere anbefales at der hersker en god forståelse for Netbeans og evt. Metro/Glassfish.

For mere information om disse teknologier henvises der til:

https://metro.java.net/2.3/ http://download.java.net/glassfish/4.0/release/glassfish-4.0.zip http://download.netbeans.org/netbeans/8.0/final/bundles/netbeans-8.0-windows.exe https://metro.dev.java.net/2.0.1/ https://glassfish.dev.java.net/downloads/3.0.1-final.html http://netbeans.org/community/releases/69/

#### De praktiske krav

Det er valideret at det er muligt at tilkoble en Java-baseret WS med brug af Metro version 2.0.43, Glassfish version 3.0.14.0 og Netbeans version 8.06.9. Erfaringen tilsiger at dette ikke udgør nogen garanti i relation til andre versioner end de nævnte, hvorfor det anbefales at benyttes disse versioner indtil anden information måtte fremkomme.

**Bemærk:**Hvis du udvikler Java-baserede Web Services klienter er kravet i skrivende stund Metro 2.4–<u>3</u> (dvs. 2.01 vil IKKE virke) i seneste promoted build: http://java.net/projects/metro/downloads/directory/promoted

Metro 2.1–3 leveres automatisk med den seneste promoted version af Glassfish i version 34.01: <u>http://dlc.sun.com.edgesuite.net/glassfish/4.0/promoted/</u> <u>http://dlc.sun.com.edgesuite.net/glassfish/3.1/promoted/</u>

Der kræves ligeledes, at Java Cryptography Extensions er installeret på serveren eller klienten som anvender services. http://www.oracle.com/technetwork/java/javase/downloads/jce-7-download-432124.html

Vejledningen til at koble web services op mod DMP er den samme om man vælger Glassfish <u>3.14.0</u> og Metro 2.<u>3</u>4.

Det udviklede Java WS sample er naturligvis baseret på ovennævnte versioner.

#### Certifikaterne er din største fejlkilde

Når man ser bort fra deciderede kodefejl i selve WS'en og WS-klienten, så er brugen og konfigureringen af certifikater den absolut største kilde til fejl i forbindelse med claims-enabling af en løsning.

Derfor anbefales det på det kraftigste at at udviklere såvel som infrastrukturfolk er meget omhyggelige på denne kant, idet langt størsteparten af de fejl og problemer, der forekommer i relation til claims-enabling, viser sig at udspringe i og omkring certifikaterne.

Globeteam A/S · Virumgårdsvej 17A · 2830 Virum · Telefon +45 7026 2970 · www.globeteam.com

Side 4 af 53

Field Code Changed

### Tilkoblingen af en Java-baseret WS

Sikkerheden for Web Services på DMPs AD FS 2.0Idenitfy STS-løsning er baseret på følgende standarder:

- WS-Trust 1.3
- Message-baseret sikkerhed (dvs. HTTP-transport med message-baseret kryptering og signering)
- SAML 1.1 eller SAML 2.0 tokens. Det skal aftales i forvejen med DMP, hvilken type tokens, der anvendes.
- Der anvendes symmetriske nøgler til kryptering
- Key size er 256
- Algorithm suite er Basic256
- Security Header Layout er Lax
- Der kan autentificeres med AD-FSSTS'en med User Name. Brugernavn og adgangskode skal mappe op mod en bruger oprettet i Danmarks Miljøportals administratorløsning
- Der kan autentificeres mod AD FS'en med x509. X509 certifikatet skal udstedes af DMP og mappe op mod en bruger oprettet i Danmarks Miljøportals administratorløsning
- Der anvendes ikke service certificate negotiation mod AD-FS-2.0Identify STS'en
- Der er frit valg om der anvendes service certificate negotation mod Web Services
- Der er frit valg om der anvendes Secure Conversation mod Web Services. Bemærk dog at for Java er det deaktiveret i samples pga dårlig kompatibilitet mellem .NET og Java, når det kommer til Secure Conversation. Det anbefales således at undgå Secure Conversation indtil videre.

#### End points for DMP's STS er angivet nedenfor:

#### User name authentication

| -      | http://log-in.miljoeportal.dk/adfsruntime/services/trust/1314/username (produktionsmiljø)     | <br>Field Code Changed |
|--------|-----------------------------------------------------------------------------------------------|------------------------|
| -      | http://log-in.test.miljoeportal.dk//runtimeadfs/services/trust/1314/username (testmiljø)      | <br>Field Code Changed |
| X509 a | authentication                                                                                |                        |
| -      | http://log-in.miljoeportal.dk/adfsruntime/services/trust/1314/certificate (produktionsmiljø)  | <br>Field Code Changed |
| -      | http://log-in.test.miljoeportal.dk/adfsruntime/services/trust/1314/certificate (testmiljø)    | <br>Field Code Changed |
| MEX    |                                                                                               |                        |
| -      | https://log-in.miljoeportal.dk/ <del>adfs</del> runtime/services/trust/mex (produktionsmiljø) | <br>Field Code Changed |
| -      | https://log-in.test.miljoeportal.dk/ <del>adfs</del> runtime/services/trust/mex (testmiljø)   | Field Code Changed     |

Bemærk at samples'ne som udgangspunkt er bygget til brug med produktionssystemet<u>testsystemet</u>. De vil dog naturligvis kunne tilpasses til at bruge <del>testsystemet</del> produktionssystemet blot ved at udskifte URL'erne (og evt. certifikater) på end points'ne.

Det anbefales så vidt muligt, at udviklerne tager udgangspunkt i de medfølgende samples, når der oprettes nye WS'er. De mange opsætningsmuligheder i Java vil ellers hurtigt kunne risikere at gøre det til en uoverskuelig opgave at konfigurere alt det ovenstående i hånden.

Globeteam A/S · Virumgårdsvej 17A · 2830 Virum · Telefon +45 7026 2970 · www.globeteam.com

#### Sådan kobles WS'en op mod DMP

Der er kun en enkelt fysisk forudsætning for tilkoblingen af en Java-baseret web service. Der skal foreligge et X.509-certifikat fra en offentlig CA. Dette X.509-certifikat skal benyttes til encryption på WS'en.

Hver enkelt web service, der kobles op mod DMPs <u>AD-FS-2.0Identify</u> STS skal således være udstyret med et sådant unikt certifikat.

Hvis der benyttes x509 til også at autentificere mod <u>AD-FS-2.0Identify STS'en</u> kræver det dog tillige at der er udstedt et certifikat fra DMPs egen PKI.

#### Trin 1: Anskaffelse af det nødvendige certifikat

Der skal erhverves et certifikat til hver WS:

• Et certifikat til kryptering af beskeder mellem DMP og web servicen. Dette certifikat er ikke at forveksle med SSL-certifikatet, idet certikatet benyttes til at gøre det muligt for STS'en at kryptere beskeder, som kun servicen kan læse.

Som nævnt i vejledningen: "Vejledning til fagsystemejere omkring forløbet for tilkobling af en applikation" skal encryption certifikatet overleveres til DMP uden den private nøgle. Dvs. DMP skal have certifikatets public key-del.

#### Applikationens krypteringscertifikat

Krypteringscertfikatet skal erhverves hos en offentlig og anerkendt CA. Vi anbefaler især <u>http://www.godaddy.com</u>, da de er godkendte i alle større browsere og er markant billigere end de store spillere såsom Verisign og Thawte. Vi anbefaler tilsvarende at dette erhverves som et almindeligt SSL-certifikat.

Det skal som nævnt ikke bruges til SSL, men SSL-certifikaterne er generelt billigst, og de dækker de behov et certifikat skal opfylde for at kunne benyttes som krypteringscertifikat. Modsat et certifikat der benyttes til SSL-trafik, så skal dette certifikat ikke være udstedt til et bestemt common name. Common name er ligegyldigt for krypteringscertifikatet. Vi anbefaler dog stadig, at der vælges et sigende common name for certifikatet (f.eks.

CN=<applikationsnavn>encryption.<organisationsnavn>.dk).

#### Trin 2: Konfiguration af WS'en

Konfigurationen af WS'en til brug op mod DMPs STS er beskrevet i næste afsnit.

#### Information omkring sikkerhedsrelateret logning

Claims er konsistente og valide repræsentationer af brugeren, der er logget ind via STS'en, som i vort tilfælde er DMP's føderale brugerstyring. Claims overføres til applikationen ved hjælp af sikre offentlige standarder, der garanterer for at overleveringen af claims til applikationen er sikker og pålidelig.

Hvis applikationen benytter sig af sikkerhedsrelateret logning kan brugerens claims således fint benyttes i denne sammenhæng. Der er med andre ord ikke nogen forskel på logning i et føderalt scenarie relativt til et traditionelt brugerlogin. Det er dog naturligvis vitalt at man tilsikrer at logningen som minimum indbefatter de claims, der sikrer at der kan ske en entydig identifikation af brugeren til et hvilke som helst senerekommende tidspunkt (dvs. logningen skal indbefatte en unik identifier såvel som de nødvendige informationer, der gør det muligt at finde tilbage til hvem denne unikke bruger var).

#### Step-by-step eksempel på tilkoblingen af en Java-baseret WS

Følgende step-by-step guide beskriver, hvordan du opsætter og konfigurerer en Metro-baseret Web Service, der er baseret på Netbeans.

#### Beskrivelsen tager delvist udgangspunkt i den .Net-baserede solution

(DmpAdfs2DotNetSamplesDmpIdentifyDotNetSamples.sln), der er udarbejdet til brug for vejledningen omkring tilkobling af en .Net-baseret web service, i og med at den benytter den .Netbaserede web service-klient fremfor at rumme en Java-baseret WS-klient. Java servicen skal bygges fra bunden i denne step-by-step guide for at garantere at servicen bliver korrekt bagt ind i Glassfish web serveren.

Når disse trin er udført vil du have en kørende Java Metro-baseret Web Service på din egen maskine samt en .NET unit test (dvs. i al praksis en minimal WS-klient), der rekvirerer et token fra DMPs <u>AD FS 2.0Identify STS</u> og påhæfter det et kald til Java WS'en.

#### 1. Åbn solution'en i Visual Studio 2010

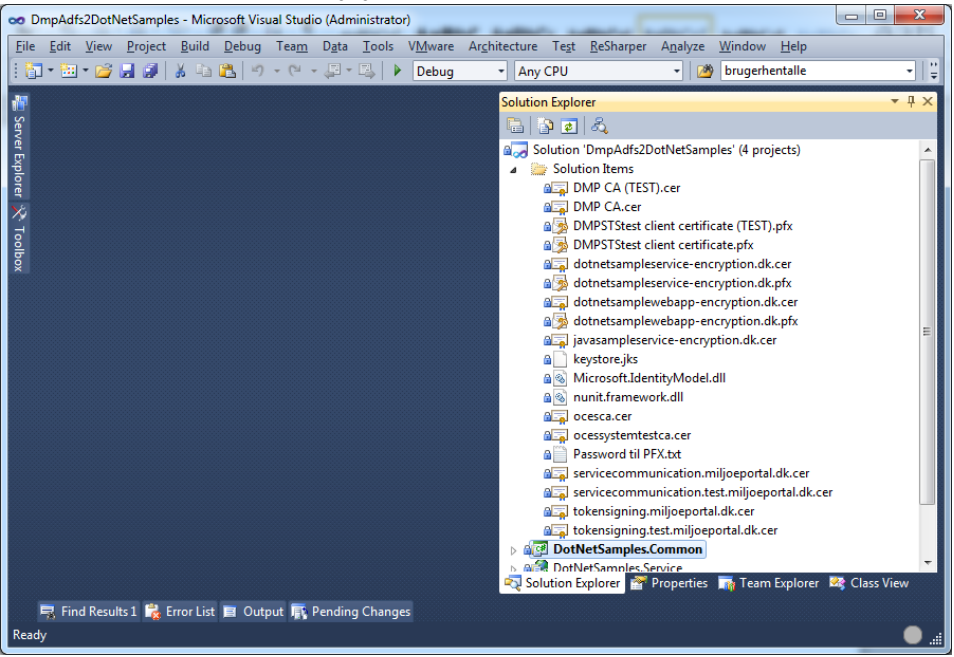

2. Certifikaterne "dotnetsampleservice-encryption.dk.pfx"<del>, "DMPSTStest client certificate.pfx"</del> (password: pw) <del>og "DMPSTStest client certificate (TEST).pfx" (password: pw)</del> installeres i Local Machine -> Personal:

| Console Root       Issued To       Issued By       Expiration Date       Actions         Certificates (Local Computer)       Certificates       Issued To       Issued By       Expiration Date       Actions         Certificates       Certificates       Issued To       Issued To       Expiration Date       Actions         Certificates       Trusted Root Certification At       DMPSTStest       DMP CA       02-08-2011       More         Intermediate Certification       More       DMPSTStest       DMP CA       02-08-2011       More         Untrusted Certificates       OtherParty Root Certification       Root Agency       01-01-2040       More         Certificate Enrollment Reque       Smart Card Trusted Roots       Smart Card Trusted Roots       Trusted Devices       Issued To       Issued To <t< th=""><th></th><th></th><th></th><th></th><th></th></t<>                                                                                                    |                                                |                                                                                                    |                                          |                                 |              |
|----------------------------------------------------------------------------------------------------|------------------------------------------------|----------------------------------------------------------------------------------------------------|------------------------------------------|---------------------------------|--------------|
| Certificates (Local Computer)       Personal       Certificates         Trusted Root Certification At       DMPSTStest       DMP CA       02-08-2011         Intermediate Certificates       DMPSTStest       DMP CA       02-08-2011         Untrusted Certificates       DMPSTStest       DMP CA       02-08-2011         Trusted Publishers       DMPSTStest       DMP CA       02-08-2011         Trusted People       Other People       dotnetsampleservice-encryptio       Root Agency       01-01-2040         Homegroup Machine Certific       Certificate Enrollment Reque       Smart Card Trusted Roots       Trusted Devices                                                                                                    | Console Root                                   | Issued To                                                                                                    | Issued By                                | Expiration Date                 | Actions      |
| <ul> <li>Personal</li> <li>Certificates</li> <li>Trusted Pople</li> <li>Homegroup Machine Certific</li> <li>Smart Card Trusted Roots</li> <li>Trusted Devices</li> </ul>                                                                                                    | Certificates (Local Computer)                  | Sale President                                                                                                    | La Present                               | 10.10.004                       | Certificates |
| Intermediate Certification At       Intermediate Certification At       More         Trusted Publishers       DMPSTStest       DMP CA       02-08-2011         Untrusted Certificates       More       More         Trusted People       Other People       Other People       Nore         Certificate Enrollment Reque       Smart Card Trusted Roots       Intervention       Root Agency       01-01-2040         Trusted Devices       Trusted Devices       Intervention       Intervention       Intervention       Intervention                                                                                                    | Personal     Certificates                      | Contractional and an and a second                                                                                                    | adhù dan 19-53.<br>Bai-Igens             | (a) (0) (000)<br>(0) (0) (0000) | More         |
| <ul> <li>Enterprise rust</li> <li>Intermediate Certification At</li> <li>Trusted Publishers</li> <li>Untrusted Certificates</li> <li>Third-Party Root Certification</li> <li>Trusted People</li> <li>Other People</li> <li>Homegroup Machine Certific</li> <li>Smart Card Trusted Roots</li> <li>Trusted Devices</li> </ul>                                                                                                    | Irusted Root Certification Au                  | Salada Barristona Print and A.                                                                                                    | Read Agencia                             | (0.00 (0.00)                    | dotnetsam.   |
| <ul> <li>Trusted Publishers</li> <li>Untrusted Certificates</li> <li>Trusted People</li> <li>Other People</li> <li>Homegroup Machine Certific</li> <li>Certificate Enrollment Reque</li> <li>Smart Card Trusted Roots</li> <li>Trusted Devices</li> </ul>                                                                                                    | Enterprise Trust Intermediate Certification Au | DMPSTStest                                                                                                    | DMP CA                                   | 02-08-2011                      | More         |
| <ul> <li>Untrusted Certificates</li> <li>Third-Party Root Certification</li> <li>Trusted People</li> <li>Homegroup Machine Certific</li> <li>Smart Card Trusted Roots</li> <li>Trusted Devices</li> </ul>                                                                                                    | Trusted Publishers                             | 2 DMPSTStest                                                                                                    | DMP CA                                   | 02-08-2011                      |              |
| <ul> <li>Third-Party Root Certification</li> <li>Trusted People</li> <li>Other People</li> <li>Certificate Enrollment Reque</li> <li>Smart Card Trusted Roots</li> <li>Trusted Devices</li> </ul>                                                                                                    | Untrusted Certificates                         | 🛱 dotnetsampleservice-encryptio                                                                                                    | Root Agency                              | 01-01-2040                      |              |
| <ul> <li>Trusted People</li> <li>Other People</li> <li>Homegroup Machine Certifit</li> <li>Servicate Enrollment Reque</li> <li>Smart Card Trusted Roots</li> <li>Trusted Devices</li> </ul>                                                                                                    | Third-Party Root Certification                 | Trappinet in apprenties                                                                                                    | 011111a0001-10                           | 121-102-00540                   |              |
| <ul> <li>Other People</li> <li>Homegroup Machine Certify</li> <li>Certificate Enrollment Reque</li> <li>Smart Card Trusted Roots</li> <li>Trusted Devices</li> </ul>                                                                                                    | Trusted People                                 | The Physical Structure and the                                                                                                    | Read regeneral                           | (b) (b) (b)(b)                  |              |
| <ul> <li>Homegroup Machine Certific</li> <li>Certificate Enrollment Reque</li> <li>Smart Card Trusted Roots</li> <li>Trusted Devices</li> </ul>                                                                                                    | Other People                                   | The Statistical Provider Statistics                                                                                                    | These Papers of                          | 10.00.000                       |              |
| <ul> <li>Certificate Enrollment Reque</li> <li>Smart Card Trusted Roots</li> <li>Trusted Devices</li> </ul>                                                                                                    | Homegroup Machine Certifie                     | in the finite second and the                                                                                                    | its (Raning, Charles, Constitution) that | (2014) (2014)                   |              |
| <ul> <li>Smart Card Trusted Roots</li> <li>Trusted Devices</li> </ul>                                                                                                    | Certificate Enrollment Reque                   | a the basely. Second - addression                                                                                                    | the building of the Constitution of the  | (81-13) (FOR                    |              |
| Trusted Devices                                                                                                    | Smart Card Trusted Roots                       | 5. OF 21 18072                                                                                                    | We have address of the                   | (35.12) (868)                   |              |
| Quint         Space         Read-Signary         State         Space           Quint         Space         Space         Space         Space         Space           Quint         Space         Space         Space         Space         Space         Space           Quint         Space         Space         Space         Space         Space         Space           Quint         Space         Space         Space         Space         Space         Space           Quint         Space         Space         Space         Space         Space         Space           Quint         Space         Space         Space         Space         Space         Space           Quint         Space         Space         Space         Space         Space         Space           Quint         Space         Space         Space         Space         Space         Space           Quint         Space         Space         Space         Space         Space         Space           Quint         Space         Space         Space         Space         Space         Space           Quint         Space         Space         Space         Space                                                                                                    | Trusted Devices                                | La cantaté (re.                                                                                                    | pinkton.                                 | -01-10-001                      |              |
| Substantia         Read-Nagaragi         Read-Nagaragi         Read-Nagaragi           Subst-Report Segment Segmen                                                           |                                                | The second second secon | North Pagements                          | 10.10.008                       |              |
| Schrödigserförser         Noch Agarnagi         60.00           Schrödigserförser         Noch Agarnagi         60.00           Schrödigserförser         Noch Agarnagi         60.00           Schrödigserförser         Noch Agarnagi         60.00           Schrödigserförser         Noch Agarnagi         60.00           Schrödigserförser         Noch Agarnagi         60.00           Schrödigserförser         Noch Agarnagi         60.00           Schrödigserförser         Noch Agarnagi         60.00           Schrödigserförser         Noch Agarnagi         60.00           Schrödigserförser         Noch Agarnagi         60.00           Schrödigserförser         Noch Agarnagi         60.00           Schrödigserförser         Noch Agarnagi         60.00           Schrödigserförser         Noch Agarnagi         60.00           Schrödigserförser         Noch Agarnagi         60.00           Schrödigser Noch Agarnagi         60.00         5000           Schrödigser Noch Agarnagi         60.00         5000           Schrödigser Noch Agarnagi         60.00         5000           Schrödigser Noch Agarnagi         60.00         5000           Schrödigser Noch Agarnagi         60.00         5000 <td></td> <td>The second second second second</td> <td>Root represe</td> <td>(0) (0) (0.04)</td> <td></td>                                                                                                    |                                                | The second second second second                                                                                                    | Root represe                             | (0) (0) (0.04)                  |              |
| Image: State State |                                                | The State Read Supported Support 118 and                                                                                                    | Those in agents of                       | (0.15) (0.00)                   |              |
| Schoolhaut     Scalinat     Scalinat     Scalinat       Scalination     Backingson     Scalination     Scalination       Scalination     Scalination     Scalination     Scalination       Scalination     Scalination     Scalination     Scalinatio                                                                                                    |                                                | The Statement Street, 118 and 118                                                                                                    | Phone Pagements                          | (a) (b) (588)                   |              |
| Supercentericalit     Basci Aganty     (b. 30)       Subtragenerative infigurgentalitit     Co. Nantig, Social Cariffication (bio)     (b. 30)       Subtragenerative infigurgentalitit     Co. Nantig, Social Cariffication (bio)     (b. 30)       Subtragenerative infigurgentalitit     Basci Aganty     (b. 30)     (b. 30)       Subtragenerative infigurgentalitit     Basci Aganty     (b. 30)     (b. 30)       Subtragenerative infigurgentalitit     Basci Aganty     (b. 30)     (b. 30)       Subfractionage intergenties com     Basci Aganty     (b. 30)     (b. 30)       Subfractionage intergenties com     Basci Aganty     (b. 30)     (b. 30)       Subfractionage intergenties com     Basci Aganty     (b. 30)     (b. 30)       Subfractionage intergenties com     Basci Aganty     (b. 30)     (b. 30)       Subfractionage intergenties com     Basci Aganty     (b. 30)     (b. 30)                                                                                                    |                                                | The Inc. officers                                                                                                    | the officers'                            | 10.00.008                       |              |
| Schlamageneration     Star Faulty, Social Schlamation, Nucl. 20148.     20148.       Schlamationen     Brack Sparray     80.00.0000       Schlamationen     Brack Sparray     80.00.0000       Schlamationen     Brack Sparray     80.00.0000       Schlamationen     Brack Sparray     80.00.0000       Schlamationen     Brack Sparray     80.00.0000       Schlamationen     Brack Sparray     80.00.0000       Schlamationen     Brack Sparray     80.00.0000       Schlamationen     Brack Sparray     80.00.0000       Schlamationen     Brack Sparray     80.00.0000       Schlamationen     Brack Sparray     80.00.0000       Schlamationen     Brack Sparray     80.00.0000       Schlamationen     Brack Sparray     80.00.0000                                                                                                    |                                                | The approximation of the                                                                                                    | Read regenery                            | 10.00.000                       |              |
| Schollbackscom     Basickgamp     (b) (b) (b)       Schollbackscom     Basickgamp     (b) (b)       Schollbackscom     Basickgamp     (b) (b)       Schollbackscom     Basickgamp     (b) (b)       Schollbackscom     Basickgamp     (b) (b)       Schollbackscom     Basickgamp     (b) (b)       Schollbackscom     Basickgamp     (b) (b)       Schollbackscom     Basickgamp     (b) (b)       Schollbackscom     Basickgamp     (b) (b)       Schollbackscom     Basickgamp     (b) (b)       Schollbackscom     Basickgamp     (b) (b)       Schollbackscom     Basickgamp     (b) (b)       Schollbackscom     Basickgamp     (b) (b)                                                                                                    |                                                | a distriction of a strange state of                                                                                                    | the Parents, "Second - addressing the    | 21.00.000                       |              |
| Sachadolanotoscom     Real-Agency     (6:10).000       Sachadolanotoscom     Real-Agency     (6:10).000       Sachadolanotoscom     Real-Agency     (6:10).000       Sachadolanotoscom     Real-Agency     (6:10).000       Sachadolanotoscom     Real-Agency     (6:10).000       Sachadolanotoscom     Real-Agency     (6:10).000       Sachadolanotoscom     Real-Agency     (6:10).000       Sachadolanotoscom     Real-Agency     (6:10).000       Sachadolanotoscom     Real-Agency     (6:10).000       Sachadolanotoscom     Real-Agency     (6:10).000                                                                                                    |                                                | 1-1-1 Phasesteric com                                                                                                    | Phone Pharmony                           | (0.10.000)                      |              |
| Scaliblessagement/Millicom     Basic Sysmey     (6): 50: 5080       Scaliblessagement/Millicom     Basic Sysmey     (6): 50: 5080       Scaliblessation and systems com     Basic Sysmey     (6): 50: 5080       Scaliblessation and systems com     Basic Sysmey     (6): 50: 5080       Scaliblessation and systems com     Basic Sysmey     (6): 50: 5080       Scaliblessation and systems com     Basic Sysmey     (6): 50: 5080                                                                                                    |                                                | The Property and provide second                                                                                                    | Theode (Pagenera)                        | (0) (0) (0000)                  |              |
| Spinsfluenciencie regenzy com         Basic Agency         (b): (b): (b):           Spinsfluenciency monopatiencience         Basic Agency         (b): (b): (b):           Spinsfluencience monopatiencience         Basic Agency         (b): (b): (b):           Spinsfluencience monopatiencience         Basic Agency         (b): (b): (b):           Spinsfluencience monopatiencience         Basic Agency         (b): (b): (b):           Spinsfluencience monopatiencience         Basic Agency         (b): (b): (b):                                                                                                    |                                                | A State School of the second second second                                                                                                    | Those Pagences                           | (0.10) (0.00)                   |              |
| Number         Inter-System         End-System         End-Syste                                                                                                    |                                                | and the second second second second                                                                                                    | Theodor Wygenier an                      | (0.10.004)                      |              |
| Schullestandingen derzygeben comm. Bendrichgemein (d. 2010)<br>Schullesteilungen derzygeben comm. Bendrichgemein (d. 2010)                                                                                                    |                                                | and and an a second second second                                                                                                    | These Pageneses                          | 10.00.000                       |              |
| The advantage decayation can the agency in the second                                                                                                    |                                                | and an other state of the second                                                                                                    | Roal regences                            | (0.00.000)                      |              |
|                                                                                                    |                                                | and the second second s | Rost-Ingency                             | 10.10.200                       |              |

| Certificates (Local Computer)       Implementation (Computer)       Implementation (Complementation)       Implementation (Complementation) <th>Console Root</th> <th>Issued To 🔺</th> <th>Issued By</th> <th>Expiration Date</th>                                                                                                    | Console Root                               | Issued To 🔺                              | Issued By                              | Expiration Date    |
|----------------------------------------------------------------------------------------------------|--------------------------------------------|------------------------------------------|----------------------------------------|--------------------|
| Personal Certificates Certification Authonities Certification Authonities Certification Authonities Certification Authonities Untrusted Certification Authonities Untrusted Certification Authonities Untrusted Certification Authonities Untrusted Certification Authonities Trusted People Certificate Enrollment Requests Smart Card Trusted Roots Trusted Povides Windows Live ID Token Issuer                                                                                                    | Certificates (Local Computer)              | adotnetsampleservice-encryption.dk       | Root Agency                            | 1/1/2040           |
| Certificates Certificates Certificates Certificates Certificates Control Certificates Certificates Control Certificates Control Certif | E 🦳 Personal                               | Select an angle of ago and other &       | Read Agency                            | 1/1/2010           |
| Trusted Root Certification Authorities         Certificates         Intermediate Certification Authorities         Trusted Poople         Other Poople         Other Poople         Start Card Trusted Roots         Smart Card Trusted Roots         Smart Card Trusted Roots         Windows Live ID Token Issuer                                                                                                    | Certificates                               | Constant offersport at the               | Technological colleges (14) (8)        | 1/1/20140          |
| Certificates Certification Authorities Trusted Untrusted Certification Authorities Trusted Untrusted Certification Authorities Trusted People Certificate Enrolment Requests Smart Card Trusted Roots Trusted Pookees Windows Live ID Token Issuer                                                                                                    | Trusted Root Certification Authorities     | Challengton related at                   | is bally bears (artification Auflis -  | 46710320012        |
| Interrective Certificates     Interrective Certificates     Intracted Exertification Authonities     Intracted Certificates     Intracted Certificates     Intracted Exercises     Intracted Exercises     Intracted Exer     | Certificates                               | Constant and control and constant at the | is halfs bears (artification Aufles -  | AND DESCRIPTION OF |
| Intermediate Vertification Authonomies Intrusted Vertification Authonomies Intrusted Vertification Authonomies Intrusted People Intrusted People Remote Desktop Smart Card Trusted Roots Smart Card Trusted Roots Windows Live ID Token Issuer                                                                                                    | ± Enterprise Trust                         | win-Dalib Case J Cariffication Au.       | to bally then I (artification Auf)     | 10/10/2010         |
| Trusted Pacification Authonities           Trusted People           Other People           Remote Desktop           Certificate Errollment Requests           Smart Card Trusted Roots           Trusted Devices           Windows Live ID Token Tssuer                                                                                                    | Intermediate Certification Authorities     | wherhalds became Cartification Aut.      | to bally then I (artification Auf)     | 11/140/0508        |
| Inducted cell dickes         Inducted cell dickes         Trusted People         Other People         Certificate Enrolment Requests         Smart Carl Trusted Requests         Trusted Devices         Windows Live ID Token Issuer                                                                                                    | Interveted Costification                   | a 1270 control or fair door fairly con-  | Road Agency                            | 1/1/20140          |
| Instant Group       Instant Group         Instant Group       Instant Group         Instant Group                                                                                                    | Third-Party Poot Certification Authorities | Chariteran construction de               | Road Agency                            | 1/1/20140          |
| Other Pople         Renote Desktop         Certificate Errolment Requests         Smart Card Trusted Roots         Trusted Devices         Windows Live ID Token Issuer                                                                                                    | E 🦰 Trusted People                         | Chariterar an probation                  | Road Agency                            | 1/1/20140          |
| Remote Desktop Certificate Enrolment Requests Smart Carl Trusted Roots Trusted Devices Windows Live ID Token Issuer                                                                                                    | Cher People                                | Chapter text rediregential de segring    | lag-to-ball references in the segrence | 127912080          |
| Certificate Enrollment Requests Trusted Porkies Windows Live ID Token Issuer                                                                                                    | E Bemote Desktop                           | Contraction                              | DMP CA                                 | 271-20206-0        |
| Smart Card Trusted Roots       Trusted Devices         Windows Live ID Token Issuer       Image: Comparison of the second second s                                                                           | Certificate Enrollment Requests            | Constraint and the second second         | OMP CA                                 | 2110203010         |
| Trusted Devices         Windows Live ID Token Issuer                                                                                                    | 🛙 🧮 Smart Card Trusted Roots               | Concession and a second second           | Cartificat" dollars                    | 1/1/20140          |
| Windows Live ID Token Issuer                                                                                                    | E 🧮 Trusted Devices                        | Constantiates dense relatingential de    | naturials dens reliesportal &          | 1/1/20140          |
| Control text indication for a standard state text indication for a standard state text indication of the standard state text indication of the standard state text indication of the state text indication of the state text indication of text indication of text indindication of text indication of text indication of tex                        | 🗉 🚞 Windows Live ID Token Issuer           | Constantiates relatingentiated           | naturiate releaseriat di               | 1/1/20140          |
| Det (anad. Onter Recomplete). 10: 0021 Solanisat (A.B. 40203)     Details and one real     Details and one real     Details and one real     Details and one real     Details and one real     Details and one real     Details and one real     Details and one real     Details and one real     Details and one real     Details and one real     Details and one real     Details and one real     Details and one real     Details     Details     Detai     |                                            | Constantiates least references at di-    | naturials, incl. of paperial di-       | 1/1/20140          |
| Progettingentier case case     Read Agency     (1)(204)     Solution case text     Read Agency     (1)(204)     Solution case cases cases c     |                                            | 246 Canadi (Pater Percentry Rorg         | TOC (1025 Systemized UK-8              | 10/10/0814         |
| Quade source text         Nucl. Registry         11/1/2040           Quade stores undrage exerciption rel.         So Daubh Source Cartification Audits         1/1/1/2017           Quade stores undrage rise energibles         So Daubh Source Cartification Audits         1/1/1/2017           Quade front undrage         So Daubh Source Cartification Audits         1/1/1/2017           Quade front undrage         Nucl. Represe         1/1/1/2017                                                                                                    |                                            | Chroppin under son com                   | Road Agency                            | 1/1/20140          |
| Quad-dates unique exception etc So faith Secure Carification Aufles (2020)7     Quad-dates unique exception So faith Secure Carification Aufles (2020)7     Quad-backback     Not August     Unit(200)                                                                                                    |                                            | Cardo anone feed                         | Road Agency                            | 1/1/20140          |
| Shahabar valaerite enryten. Schalb Seure Settinater Aufen. (2020)<br>Statisticalitet Red Same                                                                                                    |                                            | Qual-date values and generation all      | to halfs bears (artification Aufro     | 1/701/08017        |
| God-loafied Rul Agency UC2040                                                                                                    |                                            | Chat-dans-rodicer-ice-encryption         | to bally bears (artificator Autor.)    | 1/701/2008/7       |
|                                                                                                    |                                            | Cardo Incal Incil                        | Roat Agency                            | 1010000            |

3. Certifikaterne: "servicecommunication.miljoeportal.dk.cerlog-in.test.miljoeportal.dk signing.cer", "tokensigning.miljoeportal.dk.cer", "servicecommunication.test.miljoeportal.dk.cer" og "tokensigning.test.miljoeportal.dk.cer"\_installeres i Local Machine -> Trusted People

| File Action View Favorites W                                                                                                    | <u>V</u> indow <u>H</u> elp                                                                                                    |                                                               |                |                                                                                                    |   | - 6            |
|----------------------------------------------------------------------------------------------------|----------------------------------------------------------------------------------------------------|---------------------------------------------------------------|----------------|----------------------------------------------------------------------------------------------------|---|----------------|
| Console Root                                                                                                    | Issued To                                                                                                    | Issued By                                                     |                | Expiration Date                                                                                                   | * | Actions        |
| G Certificates (Local Computer)                                                                                                    | indea to                                                                                                    | issued by                                                     |                | expiration bate                                                                                                   |   | Cartification  |
| Personal                                                                                                    |                                                                                                    |                                                               |                | 17 00 2012                                                                                                    |   | Certificates   |
| 🔺 🚞 Trusted Root Certification Αι                                                                                                    | Left Danmarks Willjøportal Digital                                                                                                    | M TDC OCES CA                                                 |                | 17-09-2012                                                                                                    |   | More           |
| Certificates                                                                                                    |                                                                                                    | to nor same                                                   |                | 100 Mar (2008)                                                                                                    |   |                |
| Enterprise Trust                                                                                                    | A the second second second second second                                                                                                    | of a sumption of any                                          | percent de     | 100 (D. 1998)                                                                                                    |   |                |
| Intermediate Certification Au                                                                                                    | DB Consulta (Datas Flammia                                                                                                    | D TDC OCTO Curtowheat C                                       | Δ.Π.           | 02.05.2012                                                                                                    |   |                |
| Trusted Publishers                                                                                                    | PB Consult V/Peter Flemming                                                                                                    | B TDC OCES Systemtest C                                       | A II           | 14.06.2012                                                                                                    |   |                |
| Untrusted Certificates                                                                                                    | servicecommunication.miljo                                                                                                    | ep Go Daddy Secure Certifi                                    | cation Au      | 14-00-2015                                                                                                    | = |                |
| Third-Party Root Certification                                                                                                    | servicecommunication.test.n                                                                                                    | ilij Go Daddy Secure Certifi                                  | cation Au      | 23-04-2015                                                                                                    |   |                |
| Trusted People                                                                                                    | Contraction of the                                                                                                    | Toole Pagency                                                 |                | the rest street                                                                                                   |   |                |
| Certificates                                                                                                    | The second second states and the second second                                                                                                    | Tron Papers                                                   |                | 10.10.000                                                                                                    |   |                |
| Differ People                                                                                                    | The second second states and the second second                                                                                                    | THE PARTY                                                     |                | The star states                                                                                                   |   |                |
| Homegroup Machine Certifi                                                                                                    | A CONTRACTOR OF A CONTRACTOR OF A CONTRACTOR O | No. 19 19 19 19 19 19 19 19 19 19 19 19 19                    | CONTRACT (VIL) | MR 101 (2011)                                                                                                    |   |                |
| Certificate Enrollment Reque                                                                                                    | The Manual Contract of the second                                                                                                    | Those Walking                                                 |                | 10.101.008                                                                                                    |   |                |
| Smart Card Trusted Roots                                                                                                    | - and the second state of the second                                                                                                    | Stop Watters                                                  |                | 10.101.008                                                                                                    |   |                |
| Inusted Devices                                                                                                    | A state survey and the state of the state of | e doe merco                                                   |                | 101101-008                                                                                                    |   |                |
|                                                                                                    | - manufactor movements can                                                                                                    | Those there is                                                |                | 10.101-008                                                                                                    | - |                |
| 4 11                                                                                                    | < III                                                                                                    |                                                               |                | •                                                                                                    |   |                |
| sted People store contains 19 certificat<br>onsole1 - [Console Root\Certificates (L<br>Tele Action View Favorites Window                                                                                                    | es.<br>Local Computer)\Trusted People\<br>Help<br>7                                                                                                    | Certificates]                                                 |                |                                                                                                    |   |                |
| sted People store contains 19 certificat<br>onsole1 - [Console Root\Certificates (L<br>File Action View Favorites Window<br>200  100  100  100  100  100  100  100  100  100  100  100  100  100  100  100  100  100  100  100  100  100  100  100  100  100  100  100  100  100  100  100  100  100  100  100  100  100  100  100  100  100  100  100  100  100  100  100  100  100  100  100  100  100  100  100  100  100  100  100  100  100  100  100  100  100  100  100  100  100  100  100  100  100  100  100  100  100  100  100  100  100  100  100  100  100  100  100  100  100  100  100  100  100  100  100  100  100  100  100  100  100  100  100  100  100  100  100  100  100  100  100  100  100  100  100  100  100  100  100  100  100  100  100  100  100  100  100  100  100  100  100  100  100  100  100  100  100  100  100  100  100  100  100  100  100  100  100  100  100  100  100  100  100  100  100  100  100  100  100  100  100  100  100  100  100  100  100  100  100  100  100  100  100  100  100  100  100  100  100  100  100  100  100  100  100  100  100  100  100  100  100  100  100  100  100  100  100  100  100  100  100  100  100  100  100  100  100  100  100  100  100  100  100  100  100  100  100  100  100  100  100  100  100  100  100  100  100  100  100  100  100  100  100  100  100  100  100  100  100  100  100  100  100  100  100  100  100  100  100  100  100  100  100  100  100  100  100  100  100  100  100  100  100  100  100  100  100  100  100  100  100  100  100  100  100  100  100  100  100  100  100  100  100  100  100  100  100  100  100  100  100  100  100  100  100  100  100  100  100  100  100  100  100  100  100  100  100  100  100  100  100  100  100  100  100  100  100  100  100  100                                                                                                    | es,<br>Local Computer)\Trusted People\<br>Help<br>2 D                                                                                                    | Certificates]                                                 | Tecuard By     |                                                                                                    |   | Evolution Date |
| sted People store contains 19 certificat<br>onsole1 - [Console Root\Certificates (L<br>File Action View Favorites Window<br>) 2 1 2 2 2 2 2 2 2 2 2 2 2 2 2 2 2 2 2                                                                                                    | es.<br>Local Computer)\Trusted People\<br>Help<br>2 1<br>1500                                                                                                    | Certificates]<br>rd To                                        | Issued By      |                                                                                                    |   | Expiration Dat |
| sted People store contains 19 certificate<br>onsole1 - [Console Root\Certificates (1<br>File Action View Favorites Window<br>Pavorites Window<br>Pavorites Window<br>Console Root<br>Console Root<br>Certificates (Local Computer)<br>Pavorites (Local Computer)<br>Pavorites (Local Computer)                                                                                                    | es.<br>Local Computer)\Trusted People\<br>Help<br>2 1<br>1550                                                                                                    | Certificates]                                                 | Issued By      | ludentari (1) (3                                                                                                  |   | Expiration Dat |
| sted People store contains 19 certificat<br>onsole1 - [Console Root\Certificates (I<br>File Action View Pavorites Window<br>Personal<br>Certificates (Local Computer)<br>Personal<br>Certificates                                                                                                    | res.<br>Local Computer)\Trusted People\<br>Hep<br>7 11                                                                                                    | Certificates]<br>Id To A                                      | Issued By      | radiantinat (D-1)8                                                                                                |   | Expiration Dat |
| sted People store contains 19 certificat<br>onsole1 - [Console Root\Certificates (I<br>File Action View Favorites Window                                                                                                    | es.<br>Local Computer)\Trusted People\<br>Hep<br>2 n                                                                                                    | Certificates]<br>:d To A                                      | Issued By      | Ladaminat (D (A                                                                                                   |   | Expiration Dat |
| sted People store contains 19 certificat<br>onsole1 - [Console Root\Certificates (L<br>File Action View Favorites Window                                                                                                    | es.<br>Local Computer)\Trusted People\<br>Help<br>2 1<br>1580                                                                                                    | Certificates]<br>Id To A                                      | Issued By      | Fundamentant (D) (J)<br>A<br>A<br>Unterstant (D) (J)                                                              |   | Expiration Dat |
| sted People store contains 19 certificat<br>onsole 1 - [Console Root\Certificates (L<br>File Action View Pavorites Window                                                                                                    | es.<br>Local Computer)\Trusted People\<br>Help<br>2 T                                                                                                    | Certificates]<br>id To A                                      | Issued By      | Subsettant (1) (3)<br>8<br>2<br>2<br>2                                                                            |   | Expiration Dat |
| sted People store contains 19 certificate onsole 1 - [Console Root\Certificates (I) File Action View Favorites Window  Console Root Console Root Certificates (Local Computer) Certificates Certificates                                                                                                    | es.<br>Local Computer)\Trusted People\<br>Hep<br>T                                                                                                    | Certificates]<br>Id To                                        | Issued By      | Sedentinat (D. (J. B. B. S. S. S. S. S. S. S. S. S. S. S. S. S.                                                   |   | Expiration Dat |
| sted People store contains 19 certificat<br>onsole1 - [Console Root\Certificates (I<br>le Action View Favorites Window                                                                                                    | res.<br>Local Computer)\Trusted People\<br>Hep<br>P                                                                                                    | Certificates]<br>Id To A                                      | Issued By      | Laboratori (D. 1)<br>A<br>B<br>B<br>B<br>B<br>B<br>B<br>B<br>B<br>B<br>B<br>B<br>B<br>B<br>B<br>B<br>B<br>B<br>B  |   | Expiration Dat |
| sted People store contains 19 certificat<br>onsole 1 - [Console Root\Certificates (L<br>le Action View Favorites Window                                                                                                    | es.<br>Local Computer)\Trusted People\<br>Hep<br>2 1<br>1<br>Seu<br>Ues                                                                                                    | Certificates]<br>id To A                                      | Issued By      | Substituti (1) (2)<br>2<br>2<br>2<br>2<br>3<br>3<br>3<br>3<br>3<br>3<br>3<br>3<br>3<br>3<br>3<br>3<br>3<br>3<br>3 |   | Expiration Dat |
| sted People store contains 19 certificat<br>onsole 1 - [Console Root\Certificates (L<br>File Action View Favorites Window                                                                                                    | es.<br>Local Computer)\Trusted People\<br>Help<br>2 T                                                                                                    | Certificates]<br>id To A                                      | Issued By      |                                                                                                    |   | Expiration Dat |
| sted People store contains 19 certificat onsole 1 - [Console Root\Certificates (I) File Action View Pavorites Window  Console Root Certificates (Local Computer) Certificates Certificates Enterprise Trust Enterprise Trust Enterp                                                                                                    | es.<br>Local Computer)\Trusted People\<br>Hep<br>? • • • • • • • • • • • • • • • • • • •                                                                                                    | Certificates]<br>rd To A                                      | Issued By      | lijosportal dk signing                                                                                            |   | Expiration Dat |
| sted People store contains 19 certificate<br>onsole1 - [Console Root\Certificates (I<br>File Action View Favorites Window<br>Console Root<br>Certificates (Local Computer)<br>Certificates<br>Certificates<br>Certificates<br>Certificates<br>Enterprise Trust<br>Filtermediate Certification Authorities<br>Certificates<br>Trusted Publishers<br>Cirtificates<br>Trusted Publishers<br>Cirtificates<br>Certificates<br>Certificates Enrollement Requests                                                                                                    | es.<br>Local Computer)\Trusted People\<br>Hep<br>I In<br>Ites                                                                                                    | certificates]<br>nd To A<br>g-in.test.miljoeportal.dk signing | Issued By      | lijoepartal.dk signing                                                                                            |   | Expiration Dat |
| Sted People store contains 19 certificat onsole1 - [Console Root\Certificates (I File Action View Favorites Window  Console Root Certificates (Local Computer) Personal Certificates Trusted Root Certification Authorities Trusted Publishers Trusted Publishers Trusted Publishers Trusted Publishers Trusted Publishers Trusted Publishers Trusted Publishers Trusted Publishers Trusted Publishers Trusted Publishers Tertificates Tertificates Tertificat                                                                                                    | es.<br>Local Computer)\Trusted People\<br>Hep<br>I Issu                                                                                                    | Certificates]<br>id To A                                      | Issued By      |                                                                                                    |   | Expiration Dat |
| Sted People store contains 19 certificat onsole1 - [Console Root\Certificates (1 File Action View Pavorites Window                                                                                                    | tes.                                                                                                    | Certificates]<br>id To ^<br>g-in.test.miljoeportal.dk signing | Issued By      | iljæportal dk signing                                                                                             |   | Expiration Dat |
| sted People store contains 19 certificat<br>onsole 1 - [Console Root\Certificates (I<br>File Action View Pavorites Window<br>Console Root<br>Certificates (Local Computer)<br>Personal<br>Certificates<br>Trusted Root Certification Authorities<br>Certificates<br>Finterprise Trust<br>Intermediate Certification Authorities<br>Trusted Publishers<br>Unbrusted Certificates<br>Trusted People<br>Certificates<br>Trusted People<br>Certificates<br>Trusted People<br>Certificates<br>Trusted People<br>Certificates<br>Trusted People<br>Smart Card Trusted Roots<br>Smart Card Trusted Roots<br>Trusted Devices<br>Windows Live ID Token Issuer                                                                                                    | es.<br>Local Computer)\Trusted People\<br>Hop<br>I I I<br>Ites                                                                                                    | Certificates]<br>Id To A                                      | Issued By      | lijasportal ak signing                                                                                            |   | Expiration Dat |
| sted People store contains 19 certificate<br>onsole1 - [Console Root\Certificates (I<br>File Action View Favorites Window<br>Console Root<br>Certificates (Local Computer)<br>Certificates<br>Certificates<br>Trusted Root Certification Authorities<br>Certificates<br>Enterprise Trust<br>Enterprise Trust<br>Trusted Publishers<br>Untrusted Certification Authorities<br>Certificates<br>Trusted Publishers<br>Curtificates<br>Certificates<br>Certificates<br>Certificates<br>Certificates<br>Console Root<br>Certificates<br>Certificates<br>Certificates<br>Certificates<br>Source People<br>Source People<br>Source People<br>Certificates Enrollment Requests<br>Sonart Card Trusted Roots<br>Trusted Devices<br>Windows Live ID Token Issuer                                                                                                    | es.<br>Local Computer)\Trusted People\<br>Hep<br>?                                                                                                    | Certificates]<br>nd To A<br>g-in.test.miljoeportal.dk.signing | Issued By      | nijoeportal dk signing                                                                                            |   | Expiration Dat |
| sted People store contains 19 certificates<br>onsole1 - [Console Root\Certificates (I<br>File Action View Favorites Window<br>Console Root<br>Certificates (Local Computer)<br>Personal<br>Certificates<br>Trusted Root Certification Authorities<br>Certificates<br>Trusted Root Certification Authorities<br>Trusted Publishers<br>Trusted Publishers<br>Untrusted Certificates<br>Trusted Publishers<br>Certificates<br>Certificates<br>Certificates<br>Certificates<br>Certificates<br>Console Root<br>Certificates<br>Certificates<br>Console Root<br>Certificates<br>Certificates<br>Console Root<br>Certificates<br>Certificates<br>Certificates<br>Console Root<br>Certificates<br>Console Root<br>Certificates<br>Certificates<br>Console Root<br>Certificates<br>Certificates<br>Console Root<br>Certificates<br>Console Root<br>Certificates<br>Certificates | es.<br>Local Computer)\Trusted People\<br>Hep<br>I Isu                                                                                                    | Certificates]<br>id To A                                      | Issued By      | uijoeportal, dk signing                                                                                           |   | Expiration Dat |
| sted People store contains 19 certificate<br>onsole1 - [Console Root\Certificates (I<br>File Action View Pavorites Window                                                                                                    | tes.                                                                                                    | Certificates]<br>id To ^                                      | Issued By      | iljæportal, dk signing                                                                                            |   | Expiration Dat |
| sted People store contains 19 certificate<br>onsole 1 - [Console Root\Certificates (I<br>File Action View Pavorites Window<br>Certificates (Local Computer)<br>Certificates (Local Computer)<br>Personal<br>Certificates<br>Trusted Root Certification Authorities<br>Certificates<br>Trusted Publishers<br>Trusted Publishers<br>Trusted Publishers<br>Trusted People<br>Certificates<br>Trusted People<br>Certificates<br>Trusted People<br>Certificates<br>Trusted People<br>Certificates<br>Trusted People<br>Certificates<br>Trusted People<br>Smart Card Trusted Roots<br>Smart Card Trusted Roots<br>Trusted Devices<br>Windows Live ID Token Issuer                                                                                                    | es.<br>Local Computer)\Trusted People\<br>Hep<br>? • • • • • • • • • • • • • • • • • • •                                                                                                    | Certificates]<br>Id To A                                      | Issued By      | lifoeportal dk signing                                                                                            |   | Expiration Dat |

Formatted: Danish

Globeteam A/S  $\cdot$  Virumgårdsvej 17A  $\cdot$  2830 Virum  $\cdot$  Telefon +45 7026 2970  $\cdot$  www.globeteam.com

Side 11 af 53

4. Certifikaterne "DMP CA.cer" og "DMP CA (TEST).cer" installeres i Local Computer -> Trusted Formatted: English (United States) Root Certification Authorities:

1

| File Action View Favorites V      | Vindow Help                                                                                                    |                                              |              | _            |
|-----------------------------------|----------------------------------------------------------------------------------------------------|----------------------------------------------|--------------|--------------|
| Console Root                      | Issued To                                                                                                    | Issued By                                    | Expiration ^ | Actions      |
| Certificates (Local Computer)     | Contract Contract of Contract                                                                                                    | State Frank Casesona ( Sy Book)              | A            | Certificates |
| Personal Certificates             | Participation (States Store Califfrance And                                                                                                    | Western Stiller Body Savids alone.           |              | More         |
| 🔺 🚞 Trusted Root Certification Αι | Contractor of the second Contractor State                                                                                                    | Care 2.8 alle frances Could alle             |              | Convright    |
| Certificates                      | Part San Strains Strains Control and St.                                                                                                    | The state transfer the second                |              | copyright    |
| Enterprise Trust                  | The second second | The state troug same and                     |              | More .       |
| Intermediate Certification Au     | The second second | Constant Constant States                     |              |              |
| Trusted Publishers                |                                                                                                    |                                              |              |              |
| Untrusted Certificates            | DMP CA                                                                                                    | DMP CA                                       | 02-08-202    |              |
| Trusted People                    | DMP CA                                                                                                    | DMP CA                                       | 02-08-202 =  |              |
| Other People                      | Contractor of Contractor Automatic 78                                                                                                    | States of California States                  | de la da     |              |
| Homegroup Machine Certifie        | Tenned and Second Second Confidentiation                                                                                                    | States of Seconderes Collins.                | 9-01-04      |              |
| Certificate Enrollment Reque      | Hardina Servers Salitional Automation                                                                                                    | Taolite Server Services, Subscript           | 0.081.005    |              |
| Smart Card Trusted Roots          | Tandia Secon Stilled Bounces (19.1)                                                                                                    | Tanlin Secon Solid Borrows Co.               | 3-36-50      |              |
| Trusted Devices                   | Service Press Conner, Service Station                                                                                                    | San Prasa (Pressan) - andre-alexes (In-      | 11-10-100    |              |
|                                   | Contraction and the second of the                                                                                                    | manager most in                              | 8181.00      |              |
|                                   | The Parity Care of Sector Academic                                                                                                    | The Friddle / These of Constitution (Sur-    | 0.00.00      |              |
|                                   | The Party State Provide Hitsens Washington                                                                                                    | TTE STREPTON CONTRACTOR                      | 10.001.000   |              |
|                                   | A Design of Comparison and the second of                                                                                                    | White / Property calify calls cannot         | 0.00.00      |              |
|                                   | and the statement of the                                                                                                    | and construction of the                      | 10110-00     |              |
|                                   | Marcon Partner ( Contractor Contractor) Trade Vale                                                                                                    | We would wanted a substantial and the second | 10.00.00     |              |
|                                   | Mitseenalli Stadi Walkingta                                                                                                    | Westwood Store wateroom                      | 用证例          |              |
|                                   | Mitsourill (New Control to National                                                                                                    | Mercul for calle 4. Adva.                    | 101100-000   |              |
|                                   | CONTRACTOR AND A CONTRACTOR AND A                                                                                                    | MARKS ADDRESS PARTY OF COMPAREMENTS          | 100.00       |              |
|                                   |                                                                                                    | 100-00-000 - 20                              | 8-19-25      |              |
|                                   | The PERSON NUMBER OF BRIDE STOCKED                                                                                                    | To Taxati cantan - taxa                      | 10.00.000    |              |
|                                   | 1907 Statement (Second - St.                                                                                                    | TO BRAND THEFT                               | 10.081.00    |              |
|                                   | "at "Francis, Transmission, Second - Tr                                                                                                    | Tought, Turning Second - T                   | 14.141.00    |              |
| 111                               | 4                                                                                                    |                                              |              |              |

| Console Root                                               | Issued To 🔺                                                                                                    | Issued By                                                                                                    | Expiration Date                                                                                                    |
|------------------------------------------------------------|----------------------------------------------------------------------------------------------------|----------------------------------------------------------------------------------------------------|----------------------------------------------------------------------------------------------------|
| Certificates (Local Computer)                              | and the second second second second                                                                                                    | Additional Conternation Provide                                                                                                    | 10/10032000                                                                                                    |
| E Personal                                                 | warring affe student &                                                                                                    | ADVI Spring - adv. Houdiest, &                                                                                                    | 110000000000000000000000000000000000000                                                                                                    |
| Certificates                                               | and the standard at                                                                                                    | DO, MOT., TRUET, Published                                                                                                    | 10211-1020688                                                                                                    |
| Trusted Root Certification Authorities                     | Raffmann Collar Trust Roat                                                                                                    | Reference Caller Trust Heat                                                                                                    | NO DOM: N                                                                                                    |
| Certificates                                               | Care 1 Public Prevary Carlification                                                                                                    | Case 3 Public Network Carl Routine A                                                                                                    | 10/12/10/07                                                                                                    |
| Enterprise Trust                                           | Convergences and second from                                                                                                    | Country of the second law.                                                                                                    | 100704/10080                                                                                                    |
| Intermediate Certification Authorities                     | Concentration de                                                                                                    | dev relaxifieri di                                                                                                    | 1/160/0512                                                                                                    |
| Insted Publishers                                          | Concentration of                                                                                                    | des relations of                                                                                                    | NUCLEON AND                                                                                                    |
| + Untrusted Certificates                                   | Concentration of                                                                                                    | des relations of                                                                                                    | MARKED MARKED                                                                                                    |
| E Inird-Party Root Certification Authorities               | Inglish that Assesses If Real 18                                                                                                    | Instituti Auto Assessment Tributi CA                                                                                                    | 1117100000000                                                                                                    |
| - Irusted People                                           | DMP                                                                                                    | DMP                                                                                                    | 1/22/2040                                                                                                    |
| Certificates                                               | and the second second s | 1000-10                                                                                                    |                                                                                                    |
| E Cutter People                                            | COMP. CO.                                                                                                    | 1000 124                                                                                                    | ALC: UNKNOWN                                                                                                    |
| Certificate Eprolment Requests                             | THE ALL ME                                                                                                    | 1000-001-001                                                                                                    | 1.1194/100104                                                                                                    |
| Generation Card Trusted Pools     Smart Card Trusted Pools | The series in the series of the series of th | the part theory manhadrent                                                                                                    | And I American Street, Street, |
| Trusted Devices                                            | and the second second sec                                                                                                    | Real Property                                                                                                    | and a little state                                                                                                    |
| Windows Live ID Token Issuer                               | and the second second sec                                                                                                    | East Description                                                                                                    | 100000                                                                                                    |
|                                                            | The start leads the ball                                                                                                    | The second second | 100000000                                                                                                    |
|                                                            |                                                                                                    | Contract of Second Second Second                                                                                                    | 1000000000                                                                                                    |
|                                                            | the second second second second second                                                                                                    | the last sector server to be a sector.                                                                                                    | 100000000000000000000000000000000000000                                                                                                    |
|                                                            | and a second protocol and the                                                                                                    | regime second cardinate watterny                                                                                                    | 40.000                                                                                                    |
|                                                            | and the second of                                                                                                    | Carl Contract Contract Contract                                                                                                    |                                                                                                    |
|                                                            | - and and                                                                                                    | and any                                                                                                    | 100000000000000000000000000000000000000                                                                                                    |
|                                                            | - grant ange from the                                                                                                    | and any rule of                                                                                                    | 1100010000                                                                                                    |

5. <u>sampleKk</u>eystore.jks-filen kopieres til default domænet i Glassfish. I dette eksempel bruger vi "domain1". Denne fil indeholder det certifikat med private key som web servicen skal bruge.

I

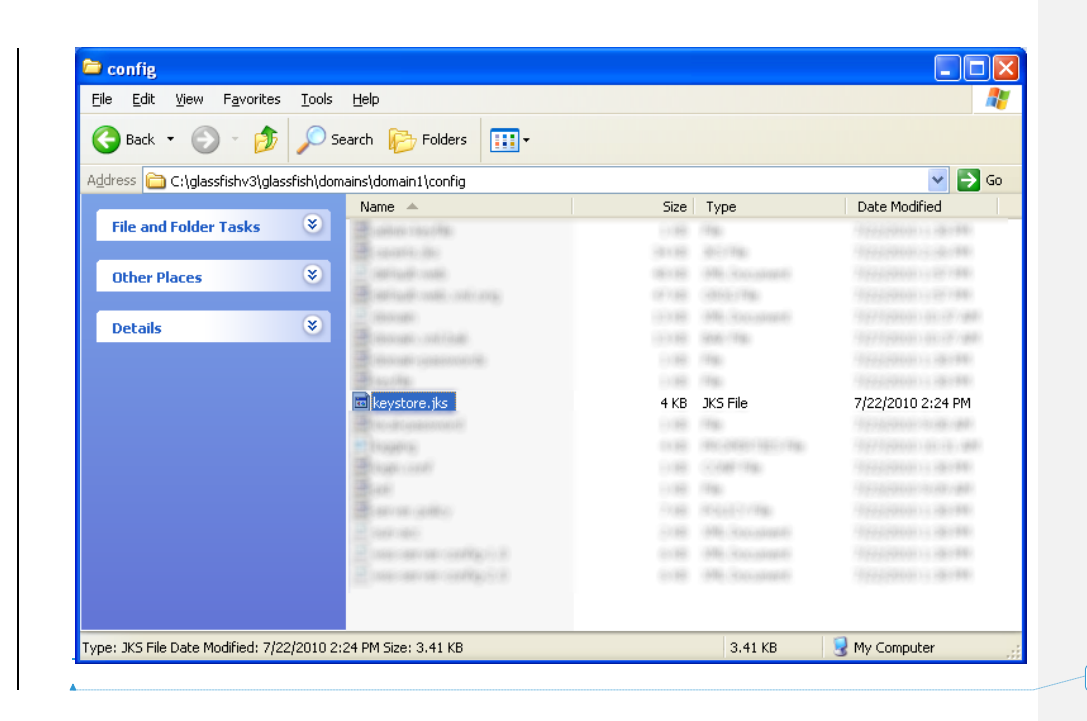

Formatted: Danish

Globeteam A/S · Virumgårdsvej 17A · 2830 Virum · Telefon +45 7026 2970 · www.globeteam.com

Side 16 af 53

| ) → Joo → glassfist     | n-4.1 → glassfish → domains → domain1 → conf | ig 🔻 🛂 Se                | earch config   |       |
|-------------------------|----------------------------------------------|--------------------------|----------------|-------|
| rganize 👻 🙏 Open        | ▼ New folder                                 |                          |                | · ·   |
| 🔆 Favorites             | Name *                                       | Date modified            | Туре           | Size  |
| 🧮 Desktop               | C advantation                                | 401/0014 (2.10-MR        | -              | 1.0   |
| 鷆 Downloads             | Construction                                 | 4010 (001 + 12 - 10 - MR | 20170          |       |
| 🔄 Recent Places         | C default inspire, properties                | 401/0814 (2.30-MH        | 10.000 T00.00  | 1.4   |
| <b>P</b>                | C default-rate rat                           | 4011/0014 (2.10) MR      | 1996, Document | 10.0  |
| Libraries     Documents | 10 damage and                                | \$111,000,000 (          | 1996, Decument | 10.00 |
| Music                   | C design conversion                          | 4011/0014 (2-10-00       | -              | 1.0   |
| Pictures                | 10 descriptions and                          | 4011/0014 (2-30-MM       | 1996, Decument |       |
| 🚼 Videos                | Carrier and all a                            | 4011/0014 (2:00-000      | #10.001 PM     |       |
|                         | Charles .                                    | ACCURATE CO. 10-100      | -              | 1.0   |
| Computer                | Section de                                   | ACTUENCE (2.10) MR       | 10170          | 1.4   |
| 🚢 Local Disk (C:)       | Chapter manifes                              | 4011/0814 (2) (8) (8)    | -              |       |
| 💼 Network               | Chapter and                                  | ACCURATE CO. 101-102     | 1000           | 1.0   |
| - Nocmony               | Control on on pallo                          | ACTU2814 (2) (8) (8)     | #10.001 PM     | 100   |
|                         | 💊 samplekeystore.jks                         | 3/11/2015 12:44 PM       | JKS File       | 3 К   |
|                         | Carrier pillo                                | AUTO2004 (2008)          | POLICY PRO     | 7.0   |
|                         | If we are called a set                       | 4011/0014 (2:30-000      | 199, Decument  |       |
|                         | 10 million and a config 1.1 million          | 4010/0014 (2:30-000      | 1996, Document |       |

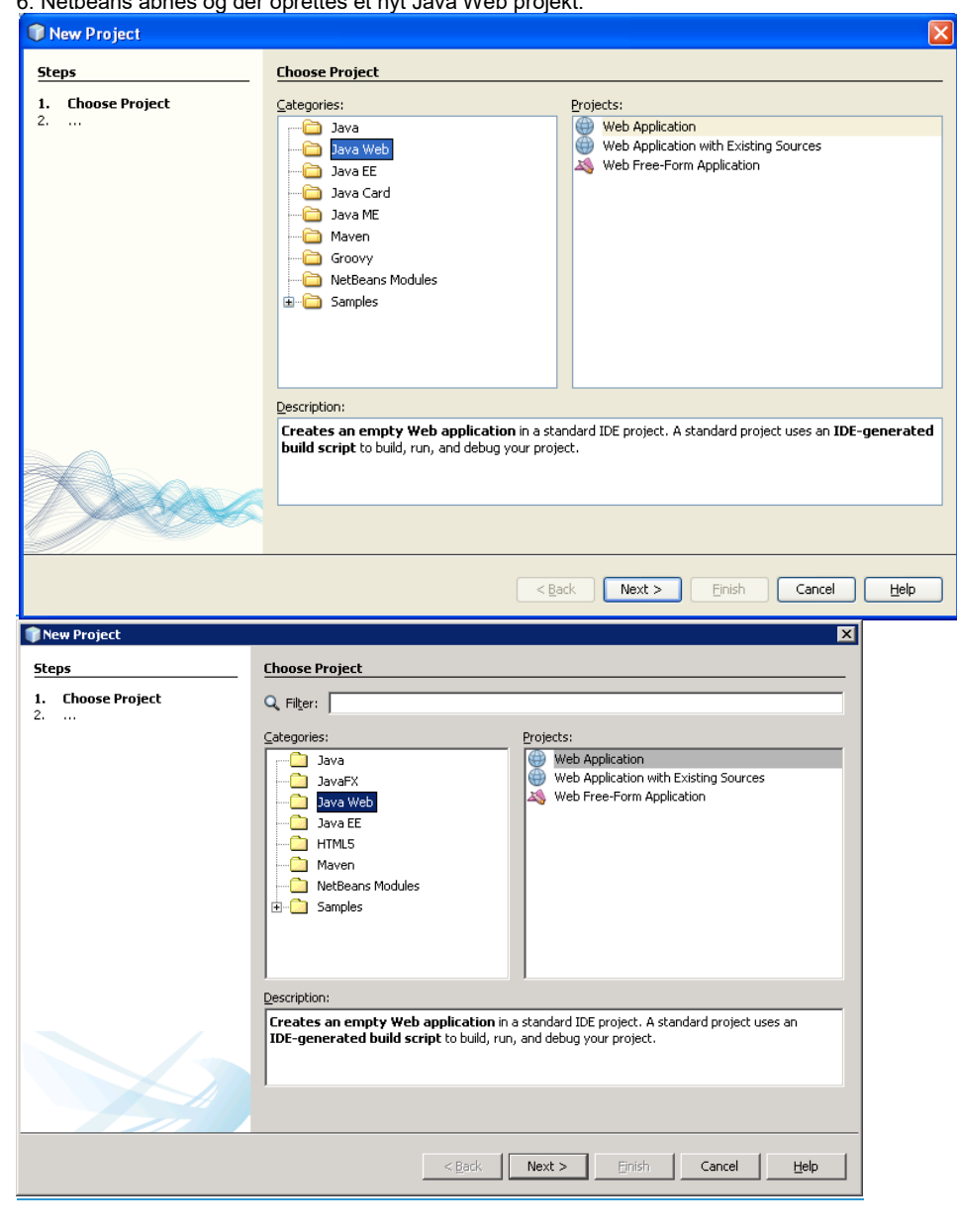

### 6. Netbeans åbnes og der oprettes et nyt Java Web projekt.

7. Tryk Next.

| New Web Application                                                                                          |                                                                                                    |
|----------------------------------------------------------------------------------------------------|----------------------------------------------------------------------------------------------------|
| Steps                                                                                                    | Name and Location                                                                                                    |
| Choose Project     Choose Project     Arme and Location     Server and Settings     Frameworks               | Project Name:       DmpAdfs2JavaSamples         Project Location:       C:\Documents and Settings\Administrator\My Documents\WetBeansProjects         Project Eolder:       Settings\Administrator\My Documents\WetBeansProjects\DmpAdfs2JavaSamples         Image: Use Dedicated Folder for Storing Libraries       Btowse         Ubraries Folder:       Btowse         Different users and projects can share the same compilation libraries (see Help for details).       Btowse         |
|                                                                                                    | Project Folder already exists and is not empty.                                                                                                    |
| New Web Application                                                                                          |                                                                                                    |
| New Web Application                                                                                          | Name and Location                                                                                                    |
| New Web Application     Steps     Choose Project     Ame and Location     Server and Settings     Frameworks | Name and Location         Project Name:       DMPIdentifySamples         Project Location:       peteam.com\Projekter i Danmarks Miljøportal\Identify Samples\Java         Browse       Project Eolder:         i Danmarks Miljøportal\Identify Samples                                                                                                    |
| New Web Application  Steps  Choose Project  Mame and Location  Server and Settings  Frameworks               | Name and Location         Project Name:       DMPIdentifySamples         Project Location:       beteam.com/Projekter i Danmarks Miljøportal/Identify Samples/Java         Browse       Project Eolder:         ' i Danmarks Miljøportal/Identify Samples/Java/DMPIdentifySamples         Use Dedicated Folder for Storing Libraries                                                                                                    |
| New Web Application  Steps  Choose Project  Ame and Location  Server and Settings  Frameworks                | Name and Location         Project location:         Project Location:         peteam.com\Projekter i Danmarks Miljøportal\Identify Samples\Java         Browse         Project Eolder:         i Danmarks Miljøportal\Identify Samples\Java\DMPIdentifySamples         I Use Dedicated Folder for Storing Libraries         Libraries Folder:         Different users and projects can share the same compilation libraries (see Help for details).                                          |
| New Web Application  Steps  Choose Project  Server and Settings  Frameworks                                  | Name and Location         Project Name:       DMPIdentifySamples         Project Location:       peteam.com\Projekter i Danmarks Miljøportal\Identify Samples\Java         Project Eolder:       i Danmarks Miljøportal\Identify Samples\Java\DMPIdentifySamples         I Use Dedicated Folder for Storing Libraries       Browse         Libraries Folder:       Browse         Different users and projects can share the same compilation libraries (see Help for details).       Browse |

8. Tryk Next

| New Web Application                                         |                                                   |
|-------------------------------------------------------------|---------------------------------------------------|
| Steps                                                       | Server and Settings                               |
| 1. Choose Project<br>2. Name and Location                   | Add to Enterprise Application: <a>None&gt;</a>    |
| <ol> <li>Server and Settings</li> <li>Frameworks</li> </ol> | Server: GlassFish Server 3                        |
|                                                             | Use dedicated library folder for server JAR files |
|                                                             | Java EE Version: Java EE 6 Web 💌                  |
|                                                             | Enable Contexts and Dependency Injection          |
|                                                             | Context Path: /DmpAdfs2JavaSamples                |
|                                                             |                                                   |
|                                                             |                                                   |
|                                                             |                                                   |
|                                                             |                                                   |
|                                                             |                                                   |
|                                                             |                                                   |
|                                                             |                                                   |
|                                                             |                                                   |
|                                                             |                                                   |
|                                                             | < <u>Back</u> Next > Einish Cancel Help           |
| The web Application                                         |                                                   |
| Steps                                                       | Server and Settings                               |
| 1. Choose Project                                           | Add to Enterprise Application:                    |
| 2. Name and Location<br>3. Server and Settings              |                                                   |
| 4. Frameworks                                               | Server: GlassFish Server 4.1                      |
|                                                             | Java EE Version: Java EE 7 Web                    |
|                                                             | Context Path: //DMPIdentifySamples                |
|                                                             |                                                   |
|                                                             |                                                   |
|                                                             |                                                   |
|                                                             |                                                   |
|                                                             |                                                   |
|                                                             |                                                   |
|                                                             |                                                   |
|                                                             |                                                   |
|                                                             |                                                   |
|                                                             |                                                   |
|                                                             |                                                   |
|                                                             | < <u>B</u> ack Next > Einish Cancel Help          |
|                                                             |                                                   |

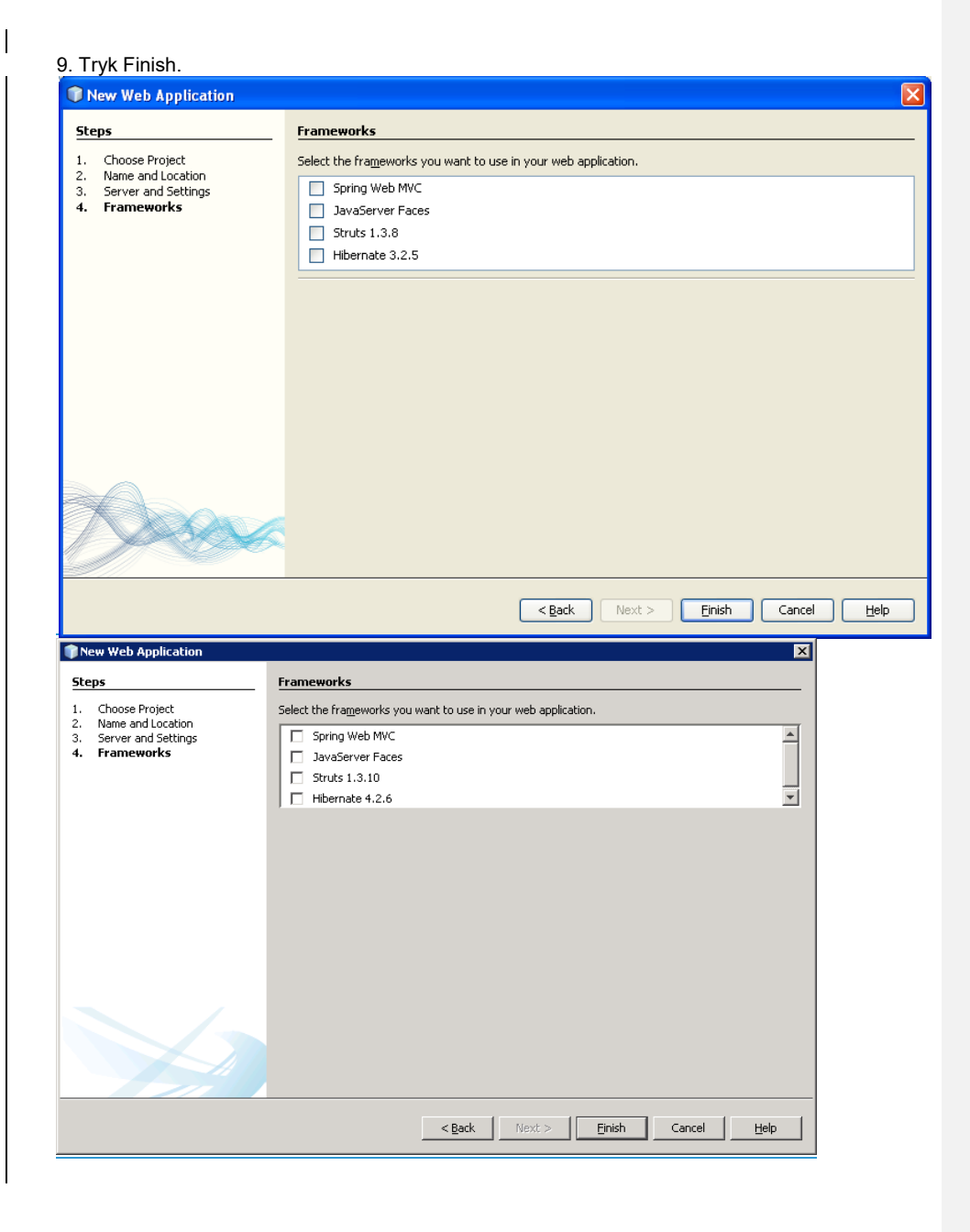

10. Højreklik på projektet, vælg New Web Service... og tryk Finish.

| New Web Service                                                 |                                                         |
|-----------------------------------------------------------------|---------------------------------------------------------|
| Steps                                                           | Name and Location                                       |
| <ol> <li>Choose File Type</li> <li>Name and Location</li> </ol> | Web Service Name: JavaSamples                           |
|                                                                 | Drojecti Dono Adfe 2 Java Sampler                       |
|                                                                 |                                                         |
|                                                                 |                                                         |
|                                                                 | Package: com                                            |
|                                                                 | ⊙ Create <u>W</u> eb Service from Scratch               |
|                                                                 | ○ Create Web Service from Existing <u>S</u> ession Bean |
|                                                                 | Enterprise Bean: Browse                                 |
|                                                                 |                                                         |
|                                                                 | Implement Web Service as Stateless Session Bean         |
|                                                                 |                                                         |
|                                                                 |                                                         |
|                                                                 |                                                         |
|                                                                 |                                                         |
|                                                                 |                                                         |
|                                                                 |                                                         |
|                                                                 | 🚯 The file JavaSamples.java already exists.             |
|                                                                 |                                                         |
|                                                                 | < <u>Back</u> Next > Enish Cancel Help                  |
|                                                                 |                                                         |

Side 24 af 53

| Steps                                       | Name and Location                               |
|---------------------------------------------|-------------------------------------------------|
| 1. Choose File Type<br>2. Name and Location | Web Service Name: JavaSamples                   |
|                                             | Project: DMPIdentifySamples                     |
|                                             | Location: Source Packages                       |
|                                             | Package: com                                    |
|                                             | ✓ Create Web Service from Scratch               |
|                                             | C Create Web Service from Existing Session Bean |
|                                             | Enterprise Bean: Browse                         |
|                                             | Implement Web Service as Stateless Session Bean |
|                                             |                                                 |
|                                             |                                                 |
|                                             |                                                 |
|                                             |                                                 |
|                                             |                                                 |

- Højreklik på Web Servicen "JavaSamples", vælg Edit Web Service Attributes... og
   Sæt "Version Compatibility" til ".NET 3.5 / Metro 1.3 (requires METRO 1.3 or higher)"
  - Sæt vinge i "Secure Service"
  - Vælg "STS Issued Endorsing Token" i "Security Mechanism"

| JavaSamples                                                                                                    | X    |
|----------------------------------------------------------------------------------------------------|------|
| Configure security, reliability and other WS-* features in the 'Quality Of Service' tab. Press F1 on a header for details spec<br>to its section.                                                                                                    | ific |
| Quality Of Service                                                                                                    |      |
| ] JavaSamplesPortBinding                                                                                                    | ^    |
| Version Compatibility: .NET 3.5 / METRO 1.3 (requires METRO 1.3 or higher)                                                                                                    |      |
| Optimize Transfer Of Binary Data (MTOM)                                                                                                    |      |
| Reliable Message Delivery                                                                                                    |      |
| Deliver Messages In Exact <u>O</u> rder                                                                                                    |      |
| Advanced                                                                                                    |      |
| Secure Service                                                                                                    |      |
| Security Mechanism: STS Issued Endorsing Token                                                                                                    |      |
| Random symmetric key for integrity and confidentiality protection, requests endorsed by an issued token from<br>a designated STS. Message integrity and confidentiality protected using ephemeral key encrypted for the<br>service. Service requires messages to be endorsed by a SAML Token issued by a designated STS. |      |
| Use Development Defaults                                                                                                    |      |
| Keystore                                                                                                    |      |
| Validators                                                                                                    |      |
| Act As Secure Token Service (STS) Configure                                                                                                    |      |
| Allow TCP Transport                                                                                                    |      |
| Disable East Infoset                                                                                                    | ~    |
|                                                                                                    |      |
| OK Cancel <u>H</u> elp                                                                                                    |      |

|                                                                                                    | tBinding                                                                                                    |                                                                                                    |
|----------------------------------------------------------------------------------------------------|----------------------------------------------------------------------------------------------------|----------------------------------------------------------------------------------------------------|
| Version Compatibility:                                                                                                    | .NET 3.5 / METRO 1.3 (requires METRO 1.3 or higher)                                                                                                    |                                                                                                    |
| C Optimize Transfer                                                                                                    | ,<br>r Of <u>B</u> inary Data (MTOM)                                                                                                    |                                                                                                    |
| ∏ <u>R</u> eliable Message                                                                                                    | Delivery                                                                                                    |                                                                                                    |
| 🗖 Deliver Messa                                                                                                    | ges In Exact Order                                                                                                    |                                                                                                    |
| Advanced                                                                                                    |                                                                                                    |                                                                                                    |
|                                                                                                    |                                                                                                    |                                                                                                    |
| Jul Secure Service                                                                                                    |                                                                                                    |                                                                                                    |
| Secure Service                                                                                                    |                                                                                                    | Carlinu-                                                                                           |
| Security Mechanis                                                                                                    | m: STS Issued Endorsing Token                                                                                                    | Configure                                                                                          |
| Secure Service<br>Security Mechanis<br>Random symme<br>a designated S<br>service. Service                                                  | m: STS Issued Endorsing Token<br>etric key for integrity and confidentiality protection, requests en<br>TS. Message integrity and confidentiality protected using ephen<br>e requires messages to be endorsed by a SAML Token issued by                                           | Configure<br>ndorsed by an issued token from<br>meral key encrypted for the<br>y a designated STS. |
| Security Mechanis     Random symme     a designated S     service. Service      Vice Developm                                              | m: STS Issued Endorsing Token<br>stric key for integrity and confidentiality protection, requests er<br>TS. Message integrity and confidentiality protected using ephere<br>er requires messages to be endorsed by a SAML Token issued by<br>the Defaults                         | Configure<br>ndorsed by an issued token fro<br>meral key encrypted for the<br>y a designated STS.  |
| Secure Service     Security Mechanis     Random symme     a designated S     service. Service     Vige Developm     Keystore               | m: STS Issued Endorsing Token<br>etric key for integrity and confidentiality protection, requests er<br>TS. Message integrity and confidentiality protected using epherer<br>e requires messages to be endorsed by a SAML Token issued by<br>nent Defaults<br>Irustatore Kerberos | Configure<br>ndorsed by an issued token from<br>meral key encrypted for the<br>y a designated STS. |
| Secure Service     Security Mechanis     Random symme     a designated 5     service. Service     Jes Developm     Keystore     Validators | sts Issued Endorsing Token     stric key for integrity and confidentiality protection, requests et     requires messages to be endorsed by a SAML Token issued by     nent Defaults     Iruststore     Advanced                                                                   | Configure<br>ndorsed by an issued token from<br>meral key encrypted for the<br>y a designated STS. |

## 12. Tryk på Configure... og

| - Indtast <u>http://log-in.test.miljoeport</u>                   | al.dk/ <del>adfs</del> runtime/services/trust/ <del>13</del> 14/username i "Issuer |   | Field Code Changed |
|------------------------------------------------------------------|------------------------------------------------------------------------------------|---|--------------------|
| Address" (bemærk, at her skal URL'                               | en til det tilsvarende end point i testmiljøet anvendes, såfremt                   |   |                    |
| løsningen skal benyttes op mod det                               | te)                                                                                |   |                    |
| <ul> <li>Indtast <u>https://log-in.test.miljoepor</u></li> </ul> | tal.dk/runtime <del>adfs</del> /services/trust/mex i "Issuer Metadata              |   | Field Code Changed |
| Address" (bemærk at her skal URL'e                               | n i givet fald udskiftes til det tilsvarende end point i testmiljøet               | t |                    |
| )                                                                |                                                                                    |   |                    |
| - Vælg 1.1 i "Token Type"                                        |                                                                                    |   |                    |
| <ul> <li>Vælg Symmetric Key i "Key Type"</li> </ul>              |                                                                                    |   |                    |
| <ul> <li>Vælg 256 i "Key Size"</li> </ul>                        |                                                                                    |   |                    |
| - Vælg Basic 256bit i "Algorithm Suite                           | n                                                                                  |   |                    |
| - Vælg Lax i "Security HeaderLayout"                             |                                                                                    |   |                    |
| - Sæt vinge i "Require Derived Keys fo                           | or x509 Token", "Require Derived Keys for Issued Token",                           |   |                    |
| "Require Signature Confirmation" of                              | g "Encrypt Signature"                                                              |   |                    |
| og tryk OK                                                       |                                                                                    |   |                    |

| STS Issued Endors                 | ng Token                      |                                |        |
|-----------------------------------|-------------------------------|--------------------------------|--------|
| Issuer Address:                   | http://login.miljoeportal.dk/ | adfs/service/trust/13/username |        |
| Iss <u>u</u> er Metadata Address: | https://login.miljoeportal.dk | /adfs/services/trust/mex       |        |
| Token Type:                       | 1.1                           |                                |        |
| Key Ty <u>p</u> e:                | Symmetric Key 🔽               |                                |        |
| Key Size:                         | 256                           |                                |        |
| Algorithm Suite:                  | Basic 256bit 💌                |                                |        |
| Security Header Layout:           | Lax 💌                         |                                |        |
| Require Derived Keys I            | or <u>X</u> 509 Token         |                                |        |
| Require Derived Keys I            | For <u>I</u> ssued Token      |                                |        |
| Establish Secure Session          | n (Secure Conversation)       |                                |        |
| Require Derived Keys I            | or Secure Session             |                                |        |
| 🛃 Reguire Signature Con           | firmation                     |                                |        |
| Encrypt Signature                 |                               |                                |        |
| Encrypt Before Signing            |                               |                                |        |
|                                   |                               | OK                             | Cancel |
| STS Issued Endorsin               | j Token                       | X                              |        |
| Issuer Address:                   | me/services/trust/14/usern    | ame                            |        |
| Iss <u>u</u> er Metadata Address: | I.dk/runtime/services/trust/  | mex                            |        |
| Token Type:                       | 1.1                           |                                |        |
| Кеу Туре:                         | Symmetric Key                 |                                |        |
| Key Size:                         | 256                           |                                |        |
| Algorithm Suite:                  | Basic 256bit                  |                                |        |
| Security Header Layout:           | Lax                           |                                |        |
| 🔽 Require Derived Keys            | for <u>X</u> 509 Token        |                                |        |
| 🔽 Require Derived Keys            | For <u>I</u> ssued Token      |                                |        |
| 🔲 Establish Secure Sessi          | on (Secure Conversation)      |                                |        |
| Require Derived Keys              | For Secure Session            |                                |        |
| Reguire Signature Cor             | firmation                     |                                |        |
| Encrypt Signature                 |                               |                                |        |
|                                   |                               |                                |        |
| Encrypt Betore Signing            | 1                             |                                |        |

| 13. Tryk på Truststore, verificer at truststore peger ned på "cacerts.jks" under default Glassfish og tryk OK | domain fo |
|----------------------------------------------------------------------------------------------------|-----------|
| Truststore Configuration                                                                                      |           |

| Location:                       | c:\glassfishv3\glassfish\domains\domain1\config\cacerts.jks | Browse         |
|---------------------------------|-------------------------------------------------------------|----------------|
| Truststore Password:            | ••••••                                                      |                |
| Alias:                          | Load <u>A</u> liases                                        |                |
| Certificate Selector:           |                                                             | <u>B</u> rowse |
|                                 |                                                             |                |
|                                 | ок                                                          | Cancel         |
| 👕 Truststore Confid             | uration                                                     | >              |
| I K                             |                                                             |                |
| Location:                       | <pre></pre>                                                 | Browse         |
| Truststore Password:            | *****                                                       |                |
|                                 |                                                             |                |
| Alias:                          | Load <u>Al</u> iases                                        |                |
| Alias:<br>Certificate Selector: | Load Aliases                                                | Browse         |
| Alias:<br>Certificate Selector: | Load Aliases                                                | Browse         |
| Alias:<br>Certificate Selector: | Load Aliases                                                | Browse         |

14. Tryk på Keystore..., verificer at keystore peger ned på "keystore.jks" under default domain for Glassfish (åassword til både keystore og key password er i denne sample: "changeit"), vælg "javasampleservice-encryption" under Alias og tryk OK

| Keystore Confi                                                                                         | guration                                                                                                    |
|----------------------------------------------------------------------------------------------------|----------------------------------------------------------------------------------------------------|
| Location:                                                                                              | shv3\glassfish\domains\domain1\config\keystore.jks                                                                                                    |
| Keystore Password:                                                                                     | •••••                                                                                                    |
| Alias:                                                                                                 | javasampleservice-encryption 💌 Load <u>A</u> liases                                                                                                    |
| Key Password:                                                                                          | •••••                                                                                                    |
| Alias Selector Class:                                                                                  | Browse                                                                                                    |
|                                                                                                    | OK Cancel                                                                                                    |
|                                                                                                    |                                                                                                    |
| TKeystore Config                                                                                       | uration X                                                                                                    |
| <b>() Keystore Config</b><br>Location:                                                                 | uration X                                                                                                    |
| <b>Keystore Config</b><br>Location:<br>Keystore Password:                                              | uration ×                                                                                                    |
| Keystore Config<br>Location:<br>Keystore Password:<br>Alias:                                           | uration<br>plassfish\domains\domain1\config\samplekeystore.jks Browse ******* ****** ****** ******* ******                                                                                                    |
| Keystore Config<br>Location:<br>Keystore Password:<br>Alias:<br>Key Password:                          | uration     Image: State State Sta |
| Keystore Config<br>Location:<br>Keystore Password:<br>Alias:<br>Key Password:<br>Alias Selector Class: | uration<br>Jassfish\domains\domain1\config\samplekeystore.jks Browse<br>********<br>Ivasampleservice-encryption.dk  Load Aliases<br>Browse                                                                                                    |
| Keystore Config<br>Location:<br>Keystore Password:<br>Alias:<br>Key Password:<br>Alias Selector Class: | uration<br>Jlassfish\domains\domain1\config\samplekeystore.jks Browse<br>********<br>Ivasampleservice-encryption.dk  Load Allases<br>Browse                                                                                                    |

15. Dobbelklik på sevicen "JavaSamples" og indsæt følgende kodestump. Bemærk i highlight, at der skal bruges SOAP 1.2 på servicen:

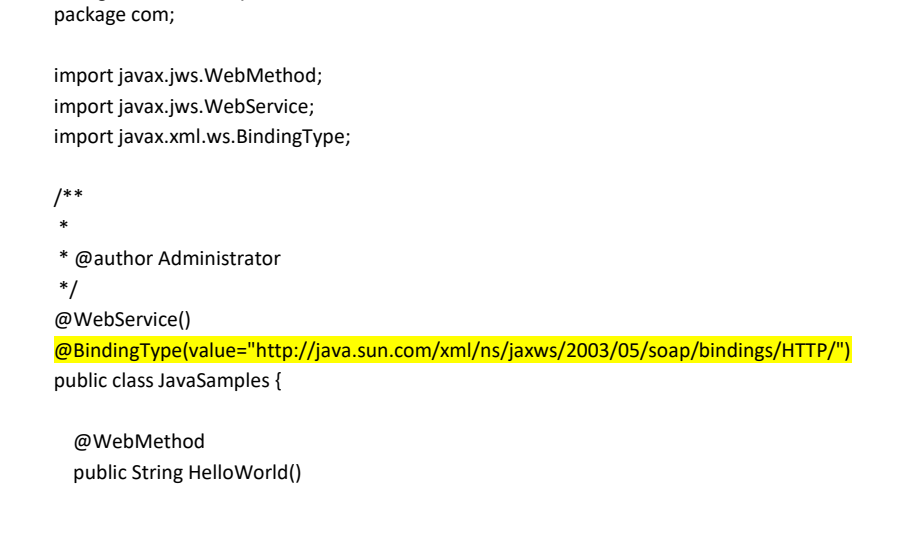

Globeteam A/S  $\cdot$  Virumgårdsvej 17A  $\cdot$  2830 Virum  $\cdot$  Telefon +45 7026 2970  $\cdot$  www.globeteam.com

Formatted: Danish

| <u>{</u>                                                                                                    | Formatted: English (United States) |
|----------------------------------------------------------------------------------------------------|------------------------------------|
| return "Hello world!";                                                                                                    |                                    |
| }                                                                                                    |                                    |
| }                                                                                                    |                                    |
|                                                                                                    |                                    |
| 16. Der skal nu importeres certifikater certifikater til cacerts.jks-filen under default domain på                                  |                                    |
| GIBSSIISN.                                                                                                    |                                    |
| 1 1C:\alsocfichu2, og default domain derfor hor i C:\Program Files\glassfish-                                                       |                                    |
| 4.1 c. (Frogrammer og deradit domain der for born <u>C. (Frogrammer (gassins)</u>                                                   |                                    |
| 4.1 (glassifsinger, glassifsinger, glassifisher) (domains (domains), Alle Certifikaterile der skal importeres                       |                                    |
| ligger i den mediølgende visual studio 2010 solution under External References . Vi bruger Java                                     |                                    |
| Reytool (en del ar Java SDK en) til at importere certifikaterne:                                                                    |                                    |
| <ul> <li>DWP AD +5 220 identity Signing Certification (PRODUCTION <u>TEST</u>):</li> </ul>                                          | Formatted: English (United States) |
| keytool -import -ailas dmp- <del>aarsz<u>identiny</u>-signing -tile <u>tokensigninglog-</u></del>                                   |                                    |
| in.test.miljoeportal.dk.cer -keystore                                                                                               |                                    |
| C:\ <u>glassfishv3glassfishv4</u> \glassfish\domain1\config\cacerts.jks                                                             |                                    |
| DMP AD FS 2.0 Signing certifikat (TEST):                                                                                            | Formatted: English (United States) |
| keytool-import-alias dmp-adts2 signing test-file tokensigning test.miljoeportal.dk.cer-                                             |                                    |
| keystore C:\glassfishv3\glassfish\domains\domain1\config\cacerts.jks                                                                |                                    |
| <del>○ TDC OCES CA certifikat:</del>                                                                                                |                                    |
| keytool-import-alias ocesca-file ocesca.cer-keystore                                                                                |                                    |
| C:\glassfishv3\glassfish\domains\domain1\config\cacerts.jks                                                                         |                                    |
|                                                                                                    |                                    |
| keytool-import-alias tdcocessystemtestii-file ocessystemtestca.cer-keystore                                                         |                                    |
| C:\glassfishv3\glassfish\domains\domain1\config\cacerts.jks                                                                         |                                    |
|                                                                                                    |                                    |
| 47. Desistat terrenilaren en destaure                                                                                               |                                    |
| 17. Projektet kompileres og deployes<br>Classfich gyara i sig lag at samisen er deployeret. Benærk, at UBI (en skel være præsis som |                                    |
| Glassifish svarer i sin log, at servicen er deployeret. Bemærk, at OKL en skal være præcis som                                      |                                    |
| angivet her før at der kan udstedes tokens til servicen. Hvis du følger gulden slavisk vil servicen                                 |                                    |
| komme ud på følgende adresse:                                                                                                    |                                    |
|                                                                                                    |                                    |
|                                                                                                    |                                    |
|                                                                                                    |                                    |
|                                                                                                    |                                    |
|                                                                                                    |                                    |
|                                                                                                    |                                    |
|                                                                                                    |                                    |

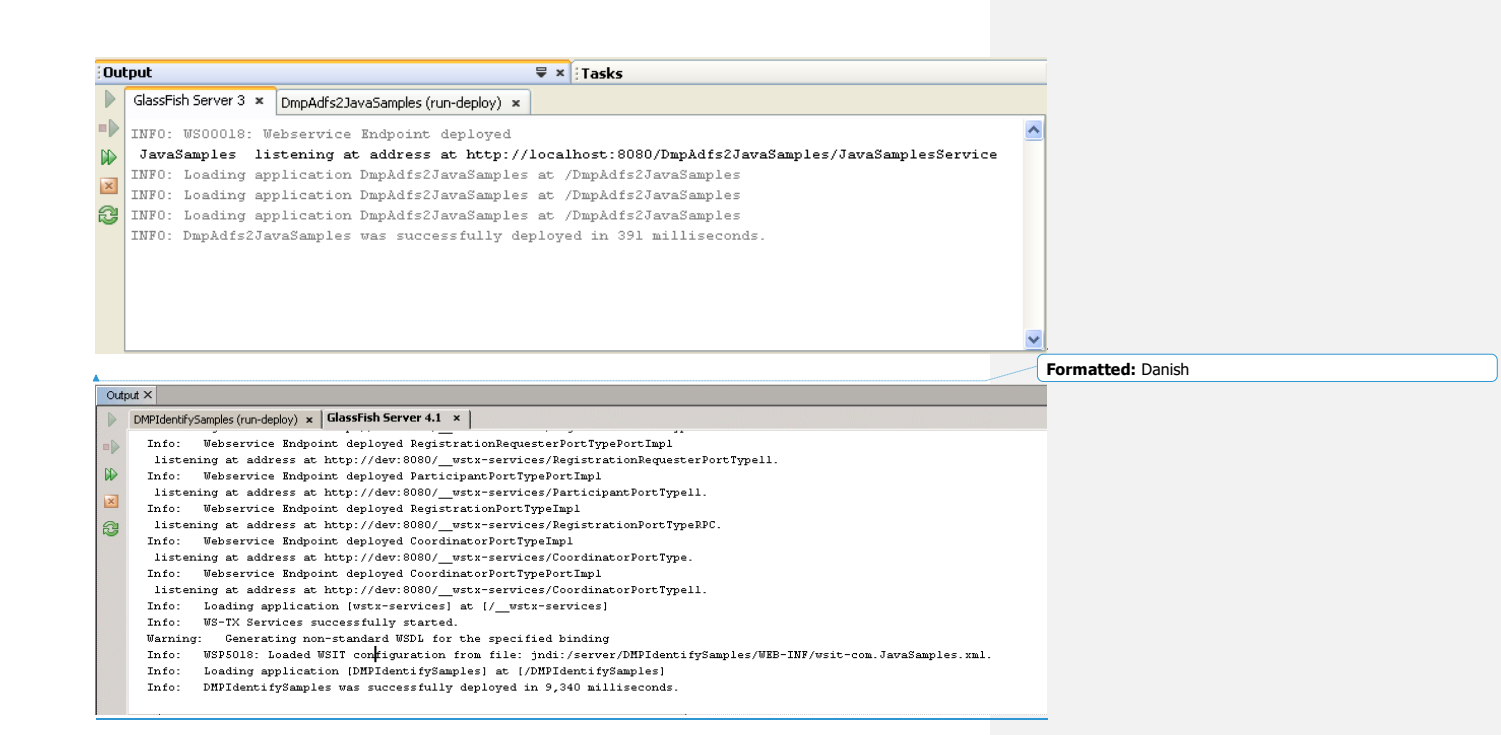

18. Gå over i .NET solution'en og kør unit tests'ne for Java servicen (bemærk, unit tests for Java er foldet ud på skærmbilledet)

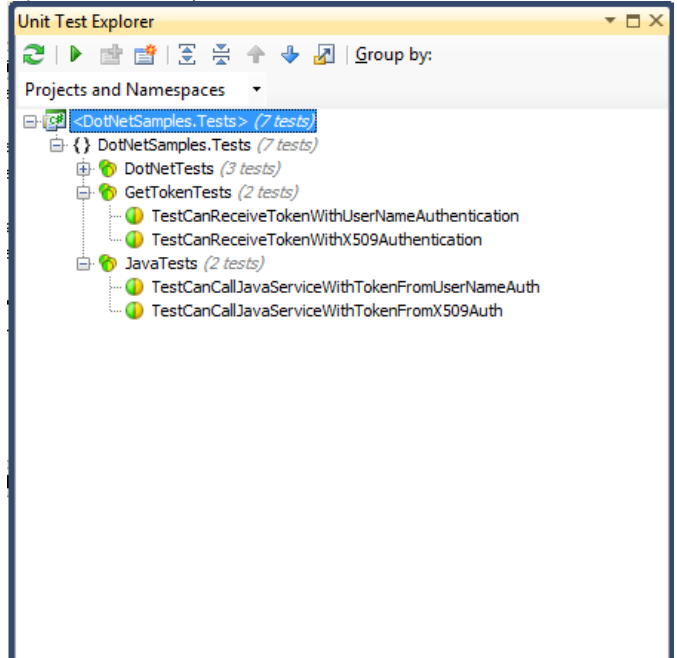

# Sådan kobles Web Services klienter op mod Web Services der anvender DMP

Forudsætningerne for at koble en Java-baseret Web Services klient op mod en Service under DMPs AD FS 2.0 er følgende.

- 1) Du er blevet udleveret public key certifikatet for servicens krypteringscertifikat
- 2) Du er blevet udleveret med en WSDL-adresse for den service du kobler en klient op mod
- 3) Du er i besiddelse af de medfølgende .NET samples til fagsystemejere som indeholder de nødvendige certifikater til DMP's AD FS 2.0-løsning

Som nævnt i forudsætninger for tilkobling øverst i dokumentet er kravene for at sætte en Javabaseret klient i luften mod en service under DMP, at der anvendes Glassfish 3.1 og Metro 2.1 i seneste promoted builds.

# Step-by-step eksempel på tilkoblingen af en Java-baseret web services klient

Følgende step-by-step guide beskriver, hvordan du opsætter og konfigurerer en Java-baseret Web Services klient, der er baseret på Netbeans.

Beskrivelsen tager delvist udgangspunkt i den .Net-baserede solution (DmpAdfs2DotNetSamples.sln), der er udarbejdet til brug for vejledningen omkring tilkobling af en .Net-baseret web service, i og med at den benytter certifikaterne der følger med i samples'ne.

Når disse trin er udført vil du have en kørende Java-baseret Web Services klient på din egen maskine, der rekvirerer et token fra DMPs AD FS 2.0 og påhæfter det et kald til Web Service under DMP.

- 1. Åbn Netbeans og vælg New Project
- 2. Vælg Java Web -> Web Application:

| New Project                     |                                                                                                    | X                                                                                   |
|---------------------------------|----------------------------------------------------------------------------------------------------|-------------------------------------------------------------------------------------|
| Steps<br>1. Choose Project<br>2 | Choose Project<br>Categories:<br>Java Web<br>Java EE<br>Java Card<br>Java ME<br>Maven<br>Groovy<br>NetBeans Modules<br>$\Theta - 0$ Samples | Projects:                                                                           |
|                                 | Description:<br>Creates an empty Web application in<br>IDE-generated build script to build, ru                                              | n a standard IDE project. A standard project uses an<br>In, and debug your project. |

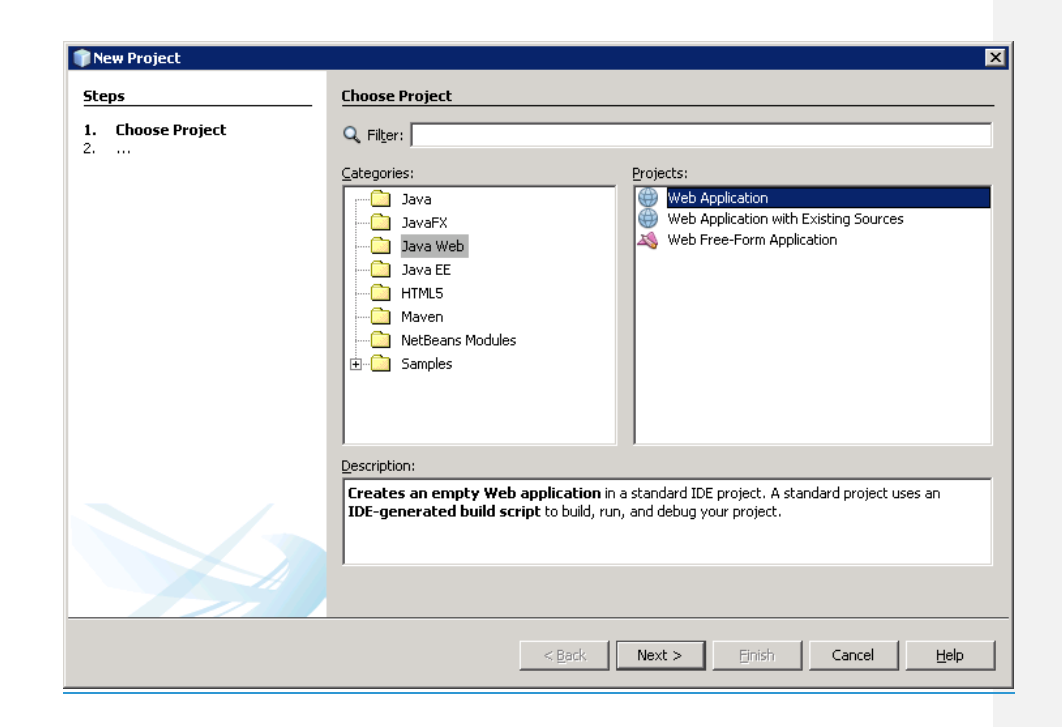

3. Navngiv projektet

| Steps                  | Name and Loca            | tion                                                                                          |        |
|------------------------|--------------------------|-----------------------------------------------------------------------------------------------|--------|
| 1. Choose Project      | Project <u>N</u> ame:    | DmpAdfs2JavaSample                                                                            |        |
| 3. Server and Settings | Project Location:        | C:\Users\Jesper\Documents\NetBeansProjects                                                    | Browse |
| Traineworks            | Project <u>F</u> older:  | 2:\Users\Jesper\Documents\NetBeansProjects\DmpAdfs2JavaSample                                 |        |
|                        | Use <u>D</u> edicated    | d Folder for Storing Libraries                                                                |        |
|                        | Libraries Folder:        |                                                                                               | Browse |
|                        |                          | Different users and projects can share the same compilation libraries (see Help for details). |        |
|                        | 🔽 <u>S</u> et as Main Pi | roject                                                                                        |        |
|                        |                          |                                                                                               |        |
|                        |                          |                                                                                               |        |
|                        |                          |                                                                                               |        |
|                        |                          |                                                                                               |        |
|                        |                          |                                                                                               |        |
|                        |                          | Cancel                                                                                        | Help   |

| scep | )5                                  | Name and Loca           | tion                                                                                                    |        |
|------|-------------------------------------|-------------------------|----------------------------------------------------------------------------------------------------|--------|
| l.   | Choose Project<br>Name and Location | Project <u>N</u> ame:   | DmpIdentifyJavaSample                                                                                                    |        |
| 3.   | Server and Settings<br>Frameworks   | Project Location:       | C:\Users\Administrator.MBSDKINT\Documents\NetBeansProjects                                                                                                    | Browse |
|      | Transhorro                          | Project <u>F</u> older: | $\label{eq:mbsdkint} MBSDKINT \ boundary \ boundary \ $ |        |
|      |                                     | Use <u>D</u> edicate    | d Folder for Storing Libraries                                                                                                    |        |
|      |                                     | Libraries Folder:       |                                                                                                    | Browse |
|      |                                     |                         | Uirrerent users and projects can share the same compliation libraries<br>(see Help for details).                                                                                                    |        |
|      |                                     |                         |                                                                                                    |        |

4. Vælg Glassfish 3.1 sServeren hvor web applikationen der huser klienten skal hostes på

1

| New Web Application                                                                                     |                                                                                                    |
|----------------------------------------------------------------------------------------------------|----------------------------------------------------------------------------------------------------|
| Steps                                                                                                   | Server and Settings                                                                                                    |
| <ol> <li>Choose Project</li> <li>Name and Location</li> </ol>                                           | Add to Enterprise Application: <pre> </pre>                                                                                                    |
| 3. Server and Settings<br>4. Frameworks                                                                 | Server: GlassFish Server Add                                                                                                    |
|                                                                                                    | Java EE Version: Java EE 7 Web 💌                                                                                                    |
|                                                                                                    | Context Path: //DmpIdentifyJavaSample                                                                                                    |
|                                                                                                    |                                                                                                    |
|                                                                                                    |                                                                                                    |
|                                                                                                    |                                                                                                    |
|                                                                                                    |                                                                                                    |
|                                                                                                    |                                                                                                    |
|                                                                                                    |                                                                                                    |
|                                                                                                    |                                                                                                    |
|                                                                                                    |                                                                                                    |
|                                                                                                    |                                                                                                    |
|                                                                                                    |                                                                                                    |
|                                                                                                    | < <u>Back</u> Next > <u>Einish</u> Cancel <u>H</u> elp                                                                                                    |
|                                                                                                    |                                                                                                    |
| New Web Application                                                                                     | xx                                                                                                    |
| New Web Application                                                                                     | Server and Settings                                                                                                    |
| New Web Application  Steps  Choose Project 2. Name and Location                                         | Server and Settings Add to Enterprise Application: <pre></pre>                                                                                                    |
| New Web Application  Steps  . Choose Project 2. Name and Location 3. Server and Settings 4. Frameworks  | Server and Settings Add to Enterprise Application: <a href="https://www.enterprises.applications-server-sizes-applications-server-sizes-applications-server-server-server-sizes-applications-server-sizes-applications-server-sizes-applications-server-sizes-applications-server-server-serv&lt;/td&gt;&lt;/tr&gt;&lt;tr&gt;&lt;td&gt;New Web Application Steps 1. Choose Project 2. Name and Location 3. Server and Settings 4. Frameworks&lt;/td&gt;&lt;td&gt;Server and Settings Add to Enterprise Application: &lt;a href=" https:="" www.serverstationscore"="">None&gt; Server: GlassFish Server 3.1 Java EE Version: Java EE 6 Web •]</a> |
| New Web Application  Steps  . Choose Project 2. Name and Location 3. Server and Settings 4. Frameworks  | Server and Settings Add to Enterprise Application: <none> Server: GlassFish Server 3.1 Java EE Version: Java EE 6 Web  Enable Contexts and Dependency Injection Contexts Dath Depend 46 Dependency</none>                                                                                                    |
| New Web Application  Steps  . Choose Project  . Name and Location  . Server and Settings  4. Frameworks | Server and Settings Add to Enterprise Application: <none> Server: GlassFish Server 3.1 Java EE Version: Java EE 6 Web  Enable Contexts and Dependency Injection Context Path: /DmpAdfs2JavaSample</none>                                                                                                    |
| New Web Application Steps  Choose Project Choose Project Server and Settings Frameworks                 | Server and Settings         Add to Enterprise Application:         Server:       GlassFish Server 3.1         Java EE Version:       Java EE 6 Web         Enable Contexts and Dependency Injection         Context Path:       /DmpAdfs2JavaSample                                                                                                    |
| New Web Application Steps  . Choose Project 2. Name and Location 3. Server and Settings 4. Frameworks   | Server and Settings Add to Enterprise Application: <a href="https://www.serverscore.com">www.serverscore.com</a> Server: GlassFish Server 3.1 Sava EE Version: Java EE 6 Web <a href="https://www.serverscore.com">Add</a> Java EE Version: Java EE 6 Web <a href="https://www.serverscore.com">www.serverscore.com</a> Context gath: DmpAdfs2JavaSample                                                                                                    |
| New Web Application Steps 1. Choose Project 2. Name and Location 3. Server and Settings 4. Frameworks   | Server and Settings Add to Enterprise Application: <none> Server: GlassFish Server 3.1 Java EE Version: Java EE 6 Web  Enable Contexts and Dependency Injection Context Path: /DmpAdfs2JavaSample</none>                                                                                                    |
| New Web Application  Steps  . Choose Project 2. Name and Location 3. Server and Settings 4. Frameworks  | Server and Settings Add to Enterprise Application: <pre> Add to Enterprise Application: <pre> Server: GlassFish Server 3.1</pre></pre>                                                                                                    |
| New Web Application  Steps  . Choose Project  . Name and Location  . Server and Settings  4. Frameworks | Server and Settings Add to Enterprise Application: <a href="https://www.settings.add">www.settings.add</a> Server: GlassFish Server 3.1 Java EE Version: Java EE 6 Web <a href="https://www.settings.add">www.settings.add</a> E Version: Java EE 6 Web <a href="https://www.settings.add">www.settings.add</a> Context Path: DmpAdfs2JavaSample                                                                                                    |
| New Web Application Steps 1. Choose Project 2. Name and Location 3. Server and Settings 4. Frameworks   | Server and Settings Add to Enterprise Application: <inone> Server: GlassFish Server 3.1 Java EE Version: Java EE 6 Web  Enable Contexts and Dependency Injection Context Path: //DmpAdfs2JavaSample</inone>                                                                                                    |
| New Web Application Steps 1. Choose Project 2. Name and Location 3. Server and Settings 4. Frameworks   | Server and Settings Add to Enterprise Application: <a href="https://www.settingamma.com">www.settingamma.com</a> Server: GlassFish Server 3.1 Server: GlassFish Server 3.1 Java EE Version: Java EE 6 Web   Enable Contexts and Dependency Injection Context Path: DmpAdfs2JavaSample                                                                                                    |
| New Web Application  Steps  Choose Project  Name and Location  Server and Settings  Frameworks          | Server and Settings Add to Enterprise Application: <a href="https://www.settinga.com">www.settinga.com</a> Server: GlassFish Server 3.1 Java EE Version: Java EE 6 Web <a href="https://www.settinga.com">www.settinga.com</a> Context and Dependency Injection Context Path: DmpAdfs2JavaSample                                                                                                    |
| New Web Application Steps  1. Choose Project 2. Name and Location 3. Server and Settings 4. Frameworks  | Server and Settings Add to Enterprise Application: <a href="https://www.settingamma.com">www.settingamma.com</a> Server: GlassFish Server 3.1 • Add Java EE Version: Java EE 6 Web • Enable Contexts and Dependency Injection Context Path: //DmpAdfs2JavaSample <a href="https://www.settingamma.com">www.settingamma.com</a> Context Path: //DmpAdfs2JavaSample                                                                                                    |

| Side | 43 | af | 53 |
|------|----|----|----|
| Side | 43 | af | 53 |

5. Klik Finish

6. Højreklik på projektet og vælg New Web Service Client. Indtast her et evt. package navn for klienten og WSDL-adressen til servicen

| New Web Service Client                                                 |                       |                                                            | ×               |
|------------------------------------------------------------------------|-----------------------|------------------------------------------------------------|-----------------|
| Steps                                                                  | WSDL and Clie         | nt Location                                                |                 |
| <ol> <li>Choose File Type</li> <li>WSDL and Client Location</li> </ol> | Specify the WSD       | L file of the Web Service.                                 |                 |
|                                                                        | Project:              |                                                            | Browse          |
|                                                                        | <u>L</u> ocal File:   |                                                            | Browse          |
|                                                                        | WSDL URL:             | leservice:8080/DmpAdfs2JavaSamples/JavaSamplesService?wsdl | Set Proxy       |
|                                                                        | Specify a packag      | e name where the client java artifacts will be generated:  |                 |
|                                                                        | Project:              | DmpAdfs2JavaSamples                                        |                 |
|                                                                        | P <u>a</u> ckage:     | myclient                                                   | •               |
|                                                                        | Client <u>S</u> tyle: | JAX-WS Style                                               | •               |
|                                                                        | 🦳 Generate Di         | spatch code                                                |                 |
|                                                                        |                       | <back next=""> Finish Cance</back>                         | el <u>H</u> elp |

- 7. Klik Finish og Netbeans vil generere en klient til servicen
  - Web Services

     Web Service References

     Image: Service References

     Image: Service References

     Image: Service References

     Image: Service References

     Image: Service References

     Image: Service References

     Image: Service References

     Image: Service References

     Image: Service References

     Image: Service References

     Image: Service References

     Image: Service References

     Image: Service References

     Image: Service References

     Image: Service References

     Image: Service References

     Image: Service References

     Image: Service References

     Image: Service References

     Image: Service References

     Image: Service References

     Image: Service References

     Image: Service References

     Image: Service References

     Image: Service References

     Image: Service References

     Image: Service References

     Image: Service References

     Image: Service References

     Image: Service References

     Image: Service References

     Image: Service References

8. Højreklik nu igen på projektet og vælg New Web Service Client. Indtast WSDL-url'en til enten DMPs produktions- eller testmiljø. Bemærk, der skal IKKE tastes noget i package name, da dette kan give name clashes.

| - | TEST: <u>https://log-in.test.miljoeportal.dk/adfsruntime/services/trust/mex</u>             | Field Code Changed |
|---|---------------------------------------------------------------------------------------------|--------------------|
| - | Produktion: <u>https://log-in.miljoeportal.dk/<del>adfs</del>runtime/services/trust/mex</u> | Field Code Changed |

| Steps                                                                                 | WSDL and Clier                                                                                                    | nt Location                                                                                                    |                                                 |
|---------------------------------------------------------------------------------------|----------------------------------------------------------------------------------------------------|----------------------------------------------------------------------------------------------------|-------------------------------------------------|
| 1. Choose File Type                                                                   | Specify the WSDL                                                                                                    | L file of the Web Service.                                                                                                    |                                                 |
| 2. WSDL and Client Location                                                           | Project:                                                                                                    |                                                                                                    | Browse                                          |
|                                                                                       | <ul> <li>Local File:</li> </ul>                                                                                                    |                                                                                                    | Browse                                          |
|                                                                                       | WSDL URL:                                                                                                    | https://login.test.miljoeportal.dk/adfs/services/trust/mex                                                                                                    | Set Proxy                                       |
|                                                                                       | -                                                                                                    |                                                                                                    |                                                 |
|                                                                                       | Specify a package                                                                                                    | e name where the client java artifacts will be generated:                                                                                                    |                                                 |
|                                                                                       | Project:<br>Package:                                                                                                    | DmpAdfs2JavaSamples                                                                                                    |                                                 |
|                                                                                       | - <u>a</u> ctoget                                                                                                    |                                                                                                    | •                                               |
|                                                                                       | Client Style:                                                                                                    | JAX-WS Style                                                                                                    | •                                               |
|                                                                                       | 🔲 Generate Dis                                                                                                    | apatch code                                                                                                    |                                                 |
|                                                                                       |                                                                                                    |                                                                                                    |                                                 |
| <u></u>                                                                               |                                                                                                    |                                                                                                    |                                                 |
|                                                                                       |                                                                                                    | <back next=""> Finish Cance</back>                                                                                                    | I <u>H</u> elp                                  |
|                                                                                       |                                                                                                    |                                                                                                    |                                                 |
|                                                                                       |                                                                                                    |                                                                                                    |                                                 |
| New Web Service Client                                                                |                                                                                                    |                                                                                                    |                                                 |
| New Web Service Client Steps                                                          | WSDL and Cli                                                                                                    | ient Location                                                                                                    |                                                 |
| New Web Service Client<br>Steps<br>1. Choose File Type<br>2. WSDL and Client Location | <b>WSDL and Cli</b><br>Specify the WS                                                                                                    | i <b>ent Location</b><br>DL file of the Web Service.                                                                                                    |                                                 |
| New Web Service Client Steps 1. Choose File Type 2. WSDL and Client Location          | WSDL and Cli<br>Specify the WS<br>C Project:                                                                                              | ient Location<br>DL file of the Web Service.                                                                                                    | Brows <u>e</u> ,                                |
| New Web Service Client<br>Steps<br>1. Choose File Type<br>2. WSDL and Client Location | WSDL and Cli<br>Specify the WS<br>C Project:<br>C Local File:                                                                             | ient Location<br>DL file of the Web Service.                                                                                                    | Browsg                                          |
| New Web Service Client<br>Steps<br>1. Choose File Type<br>2. WSDL and Client Location | WSDL and Cli<br>Specify the WS<br>O Project:<br>O Local File:<br>O WSDL LIRL:                                                             | ient Location<br>DL file of the Web Service.                                                                                                    | Browsg                                          |
| New Web Service Client<br>Steps<br>1. Choose File Type<br>2. WSDL and Client Location | WSDL and Cli<br>Specify the WS<br>O Project:<br>O Local File:<br>O WSDL LIRL:<br>O LIDE Register                                          | ient Location DL file of the Web Service.                                                                                                    | Browse,<br>Browse,<br>Browse,                   |
| New Web Service Client<br>Steps<br>1. Choose File Type<br>2. WSDL and Client Location | WSDL and Cli<br>Specify the WS<br>C Project:<br>C Local File:<br>C Local File:<br>C IDE Register<br>Specify a packa                       | IENT Location UL file of the Web Service.  Intest.miljoeportal.dk/runtime/services/trust/mex ered:  age name where the client java artifacts will be generated:                                      | Browsg<br>Browse<br>Browse                      |
| New Web Service Client<br>Steps<br>1. Choose File Type<br>2. WSDL and Client Location | WSDL and Cli<br>Specify the WS<br>O Project:<br>O Local File:<br>O WSDL URL:<br>O IDE Registe<br>Specify a packa<br>Project:              | ient Location DL file of the Web Service.  in.test.miljoeportal.dk/runtime/services/trust/mex ered:  age name where the client java artifacts will be generated: DmpIdentifyJavaSample               | Brows <u>e</u> ,<br>B <u>r</u> owse,<br>Browse, |
| New Web Service Client<br>Steps<br>1. Choose File Type<br>2. WSDL and Client Location | WSDL and Cli<br>Specify the WS<br>Project:<br>Uccal File:<br>WSDL URL:<br>UDE Register<br>Specify a packa<br>Project:<br>Package:         | Int Location  DL file of the Web Service.  in.test.miljoeportal.dk/runtime/services/trust/mex ered:  age name where the client java artifacts will be generated: DmpIdentifyJavaSample               | Browse<br>Browse                                |
| New Web Service Client<br>Steps<br>1. Choose File Type<br>2. WSDL and Client Location | WSDL and Cli<br>Specify the WS<br>O Project:<br>O Local File:<br>O USDL LIRL:<br>O LDE Registe<br>Specify a packa<br>Project:<br>Package: | ient Location DL file of the Web Service.  in.test.miljoeportal.dk/runtime/services/trust/mex ered:  age name where the client java artifacts will be generated: DmpIdentifyJavaSample               | Browse,<br>Browse,<br>Browse,                   |
| New Web Service Client<br>Steps<br>1. Choose File Type<br>2. WSDL and Client Location | WSDL and Cli<br>Specify the WS<br>C Project:<br>C Local File:<br>WSDL URL:<br>C IDE Register<br>Specify a packa<br>Project:<br>Package:   | ient Location DL file of the Web Service.  Implementation DL file of the Web Service.  Implementation DurpIdentifyJavaSample Dispatch code                                                           | Browse,<br>Browse                               |
| New Web Service Client Steps 1. Choose File Type 2. WSDL and Client Location          | WSDL and Cli<br>Specify the WS<br>O Project:<br>O Local File:<br>O WSDL LRL:<br>O LDE Registe<br>Specify a packa<br>Project:<br>Package:  | ient Location DL file of the Web Service.                                                                                                    | Browse,,,<br>Browse,,,<br>Browse,,,             |
| New Web Service Client Steps 1. Choose File Type 2. WSDL and Client Location          | WSDL and Cli<br>Specify the WS<br>Project:<br>WSDL URL:<br>WSDL URL:<br>IDE Register<br>Specify a packa<br>Project:<br>Package:           | ient Location DL file of the Web Service.  in.test.miljoeportal.dk/runtime/services/trust/mex ered:  age name where the client java artifacts will be generated: DmpIdentifyJavaSample Dispatch code | Browse,<br>Browse,                              |

- - mex
     SecurityTokenService
     SecurityTokenService
     SecurityTokenService
     SecurityTokenService
     SecurityTokenService
     SecurityTokenService
     SecurityTokenService
     SecurityTokenService
     SecurityTokenService

- 10. Det er nu tid til at importere certifikater i trust stores på klienten. Der skal importeres følgende to certifikater inklusive chains:
  - Public key af krypteringscertifikatet til DMPs AD FS 2.0
  - Public key af krypteringscertifikatet til servicen

Begge certifikater inklusive chains skal importeres til cacerts.jks'en i det glassfish domain løsningen er hosted i. I dette eksempel vælges default domain i en Glassfish installeret under C:\Glassfish3, altså bliver stien til cacerts.jks:

c:\glassfish3\glassfish\domains\domain1\config\cacerts.jks

Certifikaterne til DMP følger med til de .NET-baserede samples, og er markeret her:

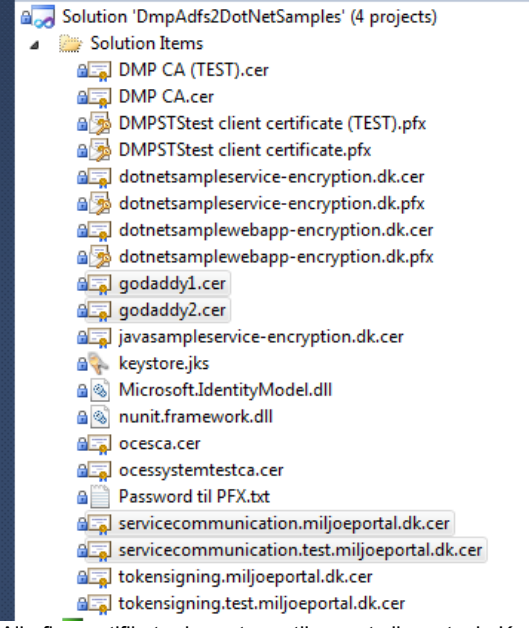

Alle fire certifikater importeres til cacerts.jks evt. via KeyStore explorer -> Tools -> Imported Trusted Certificate.

Certifikatet til servicen importeres på samme måde, men verificer at <u>hele kæden</u> til certifikatet kommer med ind i keystore't.

11. Det er nu tid til at konfigurere Web Services klienten samt klienten til AD FS 2.0'en. Højreklik på Web Services klienten og vælg Edit Web Service Attributes. Under Security vælges Truststore... og alias'et for servicens public key certifikat vælges:

| Truststore Config     | uration                                                    |    | ×       |
|-----------------------|------------------------------------------------------------|----|---------|
| Location:             | C:\glassfish3\glassfish\domains\domain1\config\cacerts.jks |    | Browse  |
| Truststore Password:  | •••••                                                      |    |         |
| Alias:                | javasampleservice-encryption 👻 Load Aliases                |    |         |
| Certificate Selector: | [                                                          |    | Browse  |
|                       |                                                            | OK | Cancel  |
|                       |                                                            | UK | Caricer |

### 12. Klik OK. Fold nu Secure Token Service noden ud og fyld ind som anvist.

| uality Of Service                                                                                                    | WSDL Customization Wsimport Options                                                                                                    |  |
|----------------------------------------------------------------------------------------------------|----------------------------------------------------------------------------------------------------|--|
| Default <u>U</u> ser                                                                                                    | rname:                                                                                                    |  |
| Default Pass                                                                                                    | sword:                                                                                                    |  |
| SAML Collba                                                                                                    | di Handlari                                                                                                    |  |
|                                                                                                    |                                                                                                    |  |
| limestamp                                                                                                    | imeout (s): 300                                                                                                    |  |
|                                                                                                    |                                                                                                    |  |
| Key Obtention                                                                                                    | 1terations: 1000                                                                                                    |  |
| Key Obtention                                                                                                    | I Service                                                                                                    |  |
| Key Obtention                                                                                                    | I service                                                                                                    |  |
| Key Obtention Secure Token Endpoint:                                                                                     | http://login.test.miljoeportal.dk/adfs/services/trust/13/username                                                                                                    |  |
| Key Obtention<br>Secure Token<br>Endpoint:<br><u>W</u> SDL Location:                                                     | Iterations:       1000         Service         http://login.test.miljoeportal.dk/adfs/services/trust/13/username         https://login.test.miljoeportal.dk/adfs/services/trust/mex                                                                                                    |  |
| Key Obtention Secure Token Endpoint: WSDL Location: Metadata:                                                            | Iterations:       1000         Service         http://login.test.miljoeportal.dk/adfs/services/trust/13/username         https://login.test.miljoeportal.dk/adfs/services/trust/mex         https://login.test.miljoeportal.dk/adfs/services/trust/mex                                                                             |  |
| Key Obtention Secure Token Endpoint: WSDL Location: Metadata: Service Name:                                              | Iterations:       1000         Service         http://login.test.miljoeportal.dk/adfs/services/trust/13/username         https://login.test.miljoeportal.dk/adfs/services/trust/mex         https://login.test.miljoeportal.dk/adfs/services/trust/mex         SecurityTokenService                                                |  |
| Key Obtention<br>Secure Token<br>Endpoint:<br><u>W</u> SDL Location:<br><u>M</u> etadata:<br>Service Name:<br>Port Name: | Iterations:       1000         Service         http://login.test.miljoeportal.dk/adfs/services/trust/13/username         https://login.test.miljoeportal.dk/adfs/services/trust/mex         https://login.test.miljoeportal.dk/adfs/services/trust/mex         SecurityTokenService         UserNameWSTrustBinding_IWSTrust13Async |  |
| Key Obtention Secure Token Endpoint: WSDL Location: Metadata: Service Name: Port Name: Namespace:                        | Iterations:       1000         Service         http://login.test.miljoeportal.dk/adfs/services/trust/13/username         https://login.test.miljoeportal.dk/adfs/services/trust/mex         https://login.test.miljoeportal.dk/adfs/services/trust/mex         SecurityTokenService         UserNameWSTrustBinding_IWSTrust13Async |  |
| Key Obtention Secure Token Endpoint: WSDL Location: Metadata: Service Name: Port Name: Namespace: WS Tauet Variation     | Iterations:       1000         Service         http://login.test.miljoeportal.dk/adfs/services/trust/13/username         https://login.test.miljoeportal.dk/adfs/services/trust/mex         https://login.test.miljoeportal.dk/adfs/services/trust/mex         SecurityTokenService         UserNameWSTrustBinding_IWSTrust13Async |  |

Bemærk, såfremt det er produktionsmiljøet der anvendes bruges adresserne:

- http://login.miljoeportal.dk/adfs/services/trust/13/username
- https://login.miljoeportal.dk/adfs/services/trust/mex

13. Klik OK. Web Services klienten er nu konfigureret.

14. Højreklik på klienten til AD FS 2.0'en (mex) og vælg Edit Web Service Attributes. Fold noden "UserNameWSTrustBinding\_IWSTrust13Async" og indtast brugernavn og adgangskode til DMP i

| felterne:                                                                                                    |
|----------------------------------------------------------------------------------------------------|
| mex 🛛                                                                                                    |
| Configure security, reliability and other WS-* features in the 'Quality Of Service' tab.Use the WSDL Customization tab to customize WSDL to Java binding.Use the Wsimport Options to set certain JAXWS and JAXB code generation options. Press F1 on a header for details specific to its section. |
| Quality Of Service WSDL Customization Wsimport Options                                                                                                    |
| CertificateWSTrustBinding_IWSTrust13Async Binding                                                                                                    |
| Image: Sector Stress   UserNameWSTrustBinding_IWSTrust13Async Binding                                                                                                    |
| Transport                                                                                                    |
| Security                                                                                                    |
| Use development defaults                                                                                                    |
| Keystore Truststore Kerberos Validators                                                                                                    |
| Authentication Credentials: Static 🔻                                                                                                    |
| Default Username: DMPSTStest                                                                                                    |
| Default Password:                                                                                                    |
| SAML Callback Handler: Browse                                                                                                    |
| Timestamp Timeout (s): 300                                                                                                    |
| Key Obtention Iterations: 1000                                                                                                    |
|                                                                                                    |
|                                                                                                    |
| OK Cancel <u>H</u> elp                                                                                                    |

15. Klik på Truststore... og vælg public key af AD FS 2.0'ens servicecertifikatet – altså enten: servicecommunication.miljoeportal.dk.cer (produktion)

eller

| Truststore Configu    | iration                                                     | X              |
|-----------------------|-------------------------------------------------------------|----------------|
| Location:             | C: \glassfish3\glassfish\domains\domain1\config\cacerts.jks | <u>B</u> rowse |
| Truststore Password:  | •••••                                                       |                |
| Alias:                | sts-test-public   Load Aliases                              |                |
| Certificate Selector: |                                                             | Browse         |
|                       |                                                             |                |
|                       |                                                             | OK Cancel      |

- 16. Klik OK. Klienten til AD FS 2.0'en er nu færdigkonfigureret
- 17. For at teste klienten kan man evt. dragge en serviceoperation ind i den medfølgende index.jsp i web applikationen i Netbeans som her:

| <h< th=""><th>tml&gt;</th></h<> | tml>                                                                            |
|---------------------------------|---------------------------------------------------------------------------------|
|                                 | <head></head>                                                                   |
|                                 | <pre><meta content="text/html; charset=utf-8" http-equiv="Content-Type"/></pre> |
|                                 |                                                                                 |
|                                 | <body></body>                                                                   |
|                                 | <h1>Hello World!</h1>                                                           |
|                                 | <hr/>                                                                           |
|                                 | <% start web service invocation%> <hr/>                                         |
| Ę                               | <\$                                                                             |
|                                 | try {                                                                           |
|                                 | <pre>client.JavaSamplesService service = new client.JavaSamplesService();</pre> |
|                                 | client.JavaSamples port = service.getJavaSamplesPort();                         |
|                                 | // TODO process result here                                                     |
|                                 | java.lang.String                                                                |
|                                 | out.println("Result = "+ <mark>result</mark> );                                 |
|                                 | <pre>} catch (Exception ex) {</pre>                                             |
|                                 | <pre>// TODO handle custom exceptions here</pre>                                |
|                                 | <pre>ex.printStackTrace();</pre>                                                |
|                                 | }                                                                               |
| L                               | 8>                                                                              |
|                                 | <% end web service invocation%>                                                 |
|                                 | <hr/>                                                                           |
| I _                             |                                                                                 |
| </td <td>html&gt;</td>          | html>                                                                           |